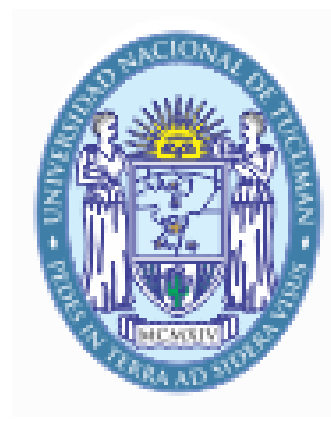

## UNIVERSIDAD NACIONAL DE TUCUMÁN

UNIVERSIDAD NACIONAL DE TUCUMÁN ENCLUERAD DE CIENCIAS EXACTAS Y TECNOLOGÍA

## Presentación WordPress

## Temas que veremos

- Acceso con usuario y contraseña al sitio web
- Cómo crear y/o modificar páginas y entradas
- Cómo crear menús
- Cómo crear y/o modificar Metaslider (carrusel)
- Apariencia (Personalizar)

# Acceso con usuario y contraseña al sitio web

## Estructura de la url (dirección web): https://<subdominio>.facet.unt.edu.ar/<nombre\_del\_ sitio>

Subdominio: www o catedras

Ejemplos:

https://www.facet.unt.edu.ar/facetinforma/ https://catedras.facet.unt.edu.ar/ingsoftware/

# Acceso con usuario y contraseña al sitio web

Para el acceso al WordPress de su sitio web se debe colocar la url + wp-admin: https://<subdominio>.facet.unt.edu.ar/<nombre\_del\_sitio>/wpadmin

Ejemplo:

https://www.facet.unt.edu.ar/facetinforma/wp-admin

|--|

Ahora estás desconectado.

| Nombre de usuario o Email |         |
|---------------------------|---------|
|                           |         |
| [                         |         |
| Contraseña                |         |
|                           | ۲       |
| Recuérdame                | Acceder |
|                           |         |

¿Has olvidado tu contraseña?

← Ir a Facultad de Ciencias Exactas v

#### Entradas

Son como las páginas, solo que se pueden categorizar para generar un blog.

#### Medios

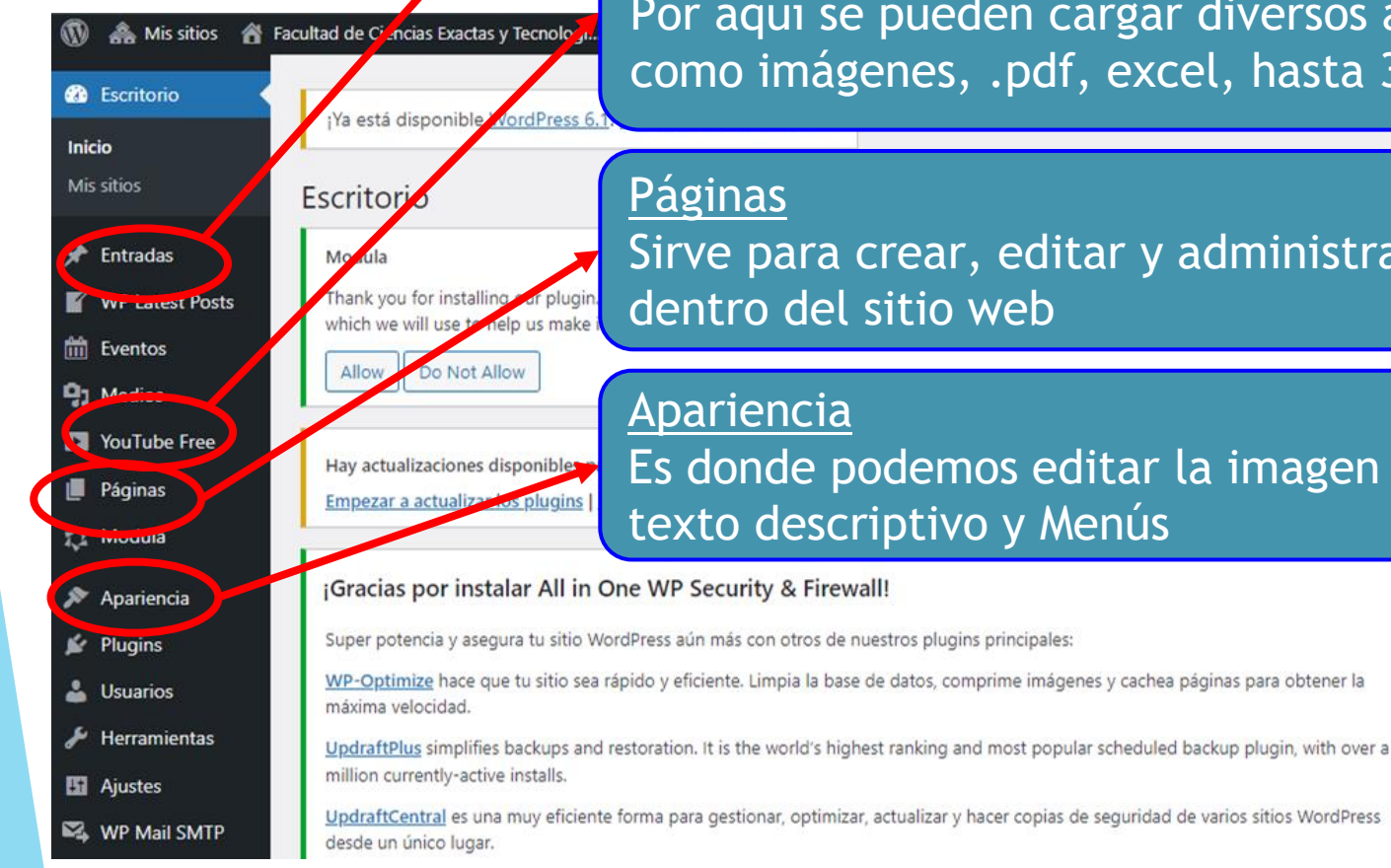

Por aquí se pueden cargar diversos archivos como imágenes, .pdf, excel, hasta 34 Mb

Sirve para crear, editar y administrar las páginas dentro del sitio web

Es donde podemos editar la imagen de cabecera, el texto descriptivo y Menús

#### z meses)

Hola, cadavidisorni

Avuda 🔻

#### Vamos al sitio Web

| 🕦   Mis sitio                                                                               | 📸 Facultad de Cienciae Aactas y Tecnologí 😌 29 🕂 Añadir WP Mail SMTP 🚺 🛗 Eventos                                                                                                    | Hola, cadavidison                                                      |
|---------------------------------------------------------------------------------------------|----------------------------------------------------------------------------------------------------|------------------------------------------------------------------------|
| Escritorio                                                                                  | Visitar el sitio                                                                                                    | Opciones de pantalla 🔻 🛛 Ayuda 🔻                                       |
| Inicio<br>Mis sitios                                                                        | Escritorio                                                                                                    |                                                                        |
| <ul> <li>✤ Entradas</li> <li>✔ WP Latest Po</li> <li>ᡤ Eventos</li> <li>∯ Medios</li> </ul> | Modula Thank you for installing our plugin. We would like to track its usage on your site. We don't record any sensitive data, only information regarding the WordPowhich we will use to help us make improvements to the plugin. Tracking is completely optional. You can always opt out by going to Settings-> Misc and un Allow Do Not Allow | Press environment and plugin settings,<br>acheck the track data field. |
| YouTube Free<br>Páginas<br>Modula                                                           | Hay actualizaciones disponibles para los siguientes plugins: <u>SiteOrigin CSS</u> , <u>SiteOrigin Page Builder</u> y <u>SiteOrigin Widgets Bundle</u> .<br><u>Empezar a actualizar los plugins   Descartar este aviso</u>                                                                                                    | C                                                                      |
| Apariencia                                                                                  | ¡Gracias por instalar All in One WP Security & Firewall!                                                                                                    | <u>Descargar (durante 12 meses</u>                                     |
| 🖌 Plugins                                                                                   | Super potencia y asegura tu sitio WordPress aún más con otros de nuestros plugins principales:                                                                                                    |                                                                        |
| Lusuarios                                                                                   | WP-Optimize hace que tu sitio sea rápido y eficiente. Limpia la base de datos, comprime imágenes y cachea páginas para obtener la máxima velocidad.                                                                                                    |                                                                        |
| Herramientas Ajustes                                                                        | UpdraftPlus simplifies backups and restoration. It is the world's highest ranking and most popular scheduled backup plugin, with over a million currently-active installs.                                                                                                    | ••,                                                                    |
| WP Mail SMT                                                                                 | <u>UpdraftCentral</u> es una muy eficiente forma para gestionar, optimizar, actualizar y hacer copias de seguridad de varios sitios WordPress desde un único lugar.                                                                                                    |                                                                        |

## Como crear y o modificar Páginas

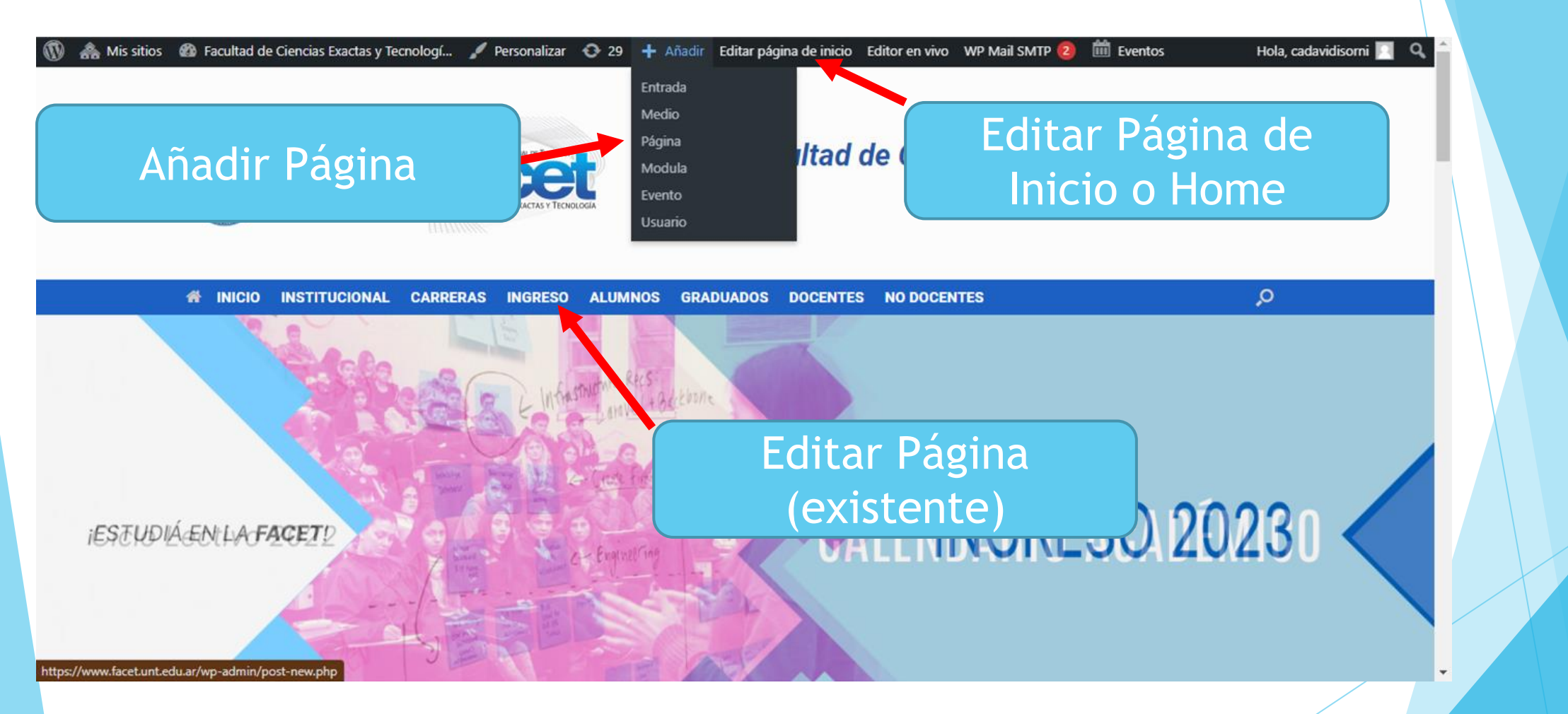

#### 1) Editar Página Existente

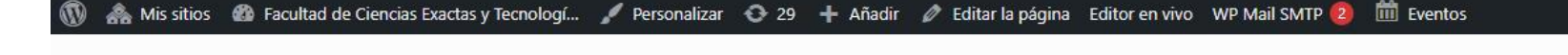

Hola, cadavidisorni 📃 🔍

0

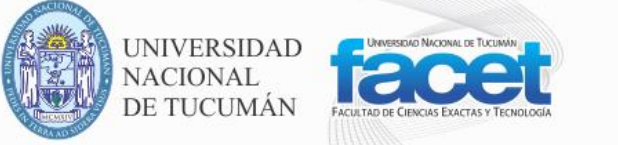

#### Facultad de Ciencias Exactas y Tecnología

INICIO INSTITUCIONAL CARRERAS INGRESO ALUMNOS GRADUADOS DOCENTES NO DOCENTES

#### Ingreso

Bienvenido a la Facultad de Ciencias Exactas y Tecnología de la Universidad Nacional de Tucumán. Aquí encontrarás información importante si estás interesado en ingresar a nuestra Facultad en cualquiera de las carreras que ofrece.

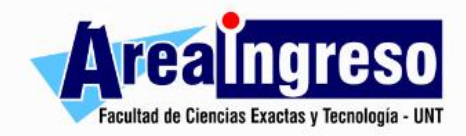

Se considera aspirante a ingresar a la Facultad a todo aquel interesado que haya completado el nivel secundario (incluidos los que deban alguna materia para obtener el título) y todo interesado que esté cursando el último año del nivel secundario.

El aspirante puede optar por distintas formas de nivelación. Una es cumpliendo con los requisitos del **Curso de Nivelación en Matemáticas**, que puede tomarse en cualquiera de las instancias y modalidades que se ofrecen, o bien, con una **prueba de suficiencia**, que se ofrece en dos o tres momentos del año.

#### INGRESO 2023

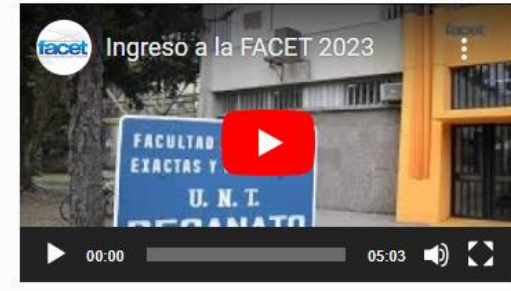

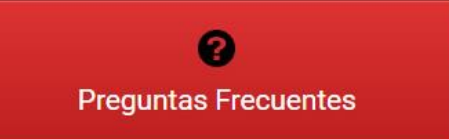

| n 🏔 | Mis sitios | 8 | Facultad d |
|-----|------------|---|------------|
|-----|------------|---|------------|

- 📌 Entradas
- WP Latest Posts
- 🛗 Eventos
- **9** Medios
- YouTube Free
- Páginas
- Todas las páginas Añadir nueva
- 📩 Modula
- 🔊 Apariencia
- 💅 Plugins
- 📥 Usuarios
- 🔑 Herramientas
- H Ajustes
- WP Mail SMTP
- **BWP** Sitemaps
- NS Cloner
- Seguridad WP
- MetaSlider

Acordeón SiteOrigin

Descripción de las Pruebas de Suficiencia:

PRUEBAS DE SUFICIENCIA Instancia Período de inscripción Modalidad Diciembre: 14/12/22 Del 1 al 12

| ltad de Ciencias Exactas y Tecnologí 😯 29 🕂 Añadir Ver la página WP Mail SMTP<br>Elegir una zona norana o re para tu sitio o eventos individuales puede provocar problemas | 2 [] Eventos<br>animportar eventos o con ernorano de verano. <u>Leern</u> | Hola, cadavidisorr                                                                                |
|----------------------------------------------------------------------------------------------------|---------------------------------------------------------------------------|---------------------------------------------------------------------------------------------------|
| Hay un guardado automático de esta entrada que es más reciente que la versión de abajo.                                                                                    | <u>Ver el guardado automático</u>                                         |                                                                                                   |
| Ingreso                                                                                                    |                                                                           | Publicar ^ V                                                                                      |
| Enlace permanente: https://www.facet.unt.edu.ar/ingreso-facet/ Editar                                                                                                    |                                                                           | Vista previa de los cambios                                                                       |
| Añadir widget 🗮 Añadir fila 🗊 Diseños 🔗 Historial 💿 Editor en vivo 🔗 Ext                                                                                                   | tensiones Volver al editor                                                | <ul> <li>P Estado: Publicada <u>Editar</u></li> <li>Wisibilidad: Pública <u>Editar</u></li> </ul> |
|                                                                                                    | *                                                                         | Revisiones: 645 Explorar                                                                          |
| Editor visual<br>Bienvenido a la Facultad de Ciencias Exactas y Tecnología de la Universidad Nacional de Tucumán. Aquí                                                     | Vídeo<br>INGRESO 2023                                                     | Publicado el: 20 Mar 2019 a las 14:11<br>Editar                                                   |
| Editor SiteOrigin<br>Se considera aspirante a ingresar a la Facultad a todo aquel interesado que haya completado el nivel                                                  | Botón de SiteOrigin<br>Preguntas Frecuentes                               | Mover a la papelera Actualizar                                                                    |
| Editor SiteOrigin<br>Instancias del Ingreso 2023                                                                                                    | Botón de SiteOrigin<br>PROGRAMA -> aquí encontrarás los temas que se      | Atributos de página 🛛 🔨 🦨                                                                         |
| Editor SiteOrigin<br>CURSOS DE NIVELACIÓN EN MATEMÁTICA Instancia Modalidad Inicia Finaliza Clases Inscripción Abril -                                                     | Editor visual<br>MÁS INFORMES SOBRE EL INGRESO: Si tenés                  | Superior                                                                                          |
| Botón de SiteOrigin<br>Curso de Nivelación en Matemática: Agosto - Noviembre 2022   Inscripciones: del 25/07 al 08/08/22                                                   | Editor SiteOrigin<br>Coordinadora Área Ingreso: Mgter. María Isabel       | (sin superior) V                                                                                  |
| Acordeón SiteOrigin<br>Descripción de los Cursos de Nivelación en Matemática:                                                                                              | Vantage Redes Sociales<br>Contactos SBE                                   | Plantilla por defecto 🗸                                                                           |
| Editor SiteOrigin                                                                                                    |                                                                           | Orden                                                                                             |

¿Necesitas ayuda? Usa la pestaña de ayuda en la parte superior del título de la pantalla.

Hola, cadavidisorni 🔼

.

 $\sim$ 

Ŧ

×

ľ

9)

L L Too

7.<sup>4</sup>2

R

•

J

×,

| Editor visual                                                                                                    |    |               | <      | >  | ×   |
|----------------------------------------------------------------------------------------------------|----|---------------|--------|----|-----|
| Título:                                                                                                    | ř. | Estilos del v | vidget |    |     |
| 📭 Añadir madias 🚺 YauTuba 💵 Add Latest Baste                                                                                |    | Atributos     |        |    |     |
| Archivo Visual Visual Visual HTM                                                                                            |    | Estructura    |        |    |     |
|                                                                                                    |    | Diseño móvil  |        |    |     |
| Bienvenido a la Facultad de Ciencias Exactas y Tecnología de la Universidad Nacional de Tucumán Aquí encontrarás informació |    | Diseño        |        |    | _   |
| importante si estás interesado en ingresar a nuestra Facultad en cualquiera de las carreras que ofrece.                     |    |               |        |    |     |
| Areaingreso                                                                                                    |    |               |        |    |     |
| Facultad de Ciencias Exactas y Tecnología - UNT                                                                             |    |               |        |    |     |
|                                                                                                    |    |               |        |    |     |
|                                                                                                    |    |               |        |    |     |
|                                                                                                    |    |               |        |    |     |
|                                                                                                    |    |               |        |    | - 1 |
| Borrar Duplicar                                                                                                    |    |               |        | He | cho |

#### 2) Añadir una Nueva Página

| 🔞 👬 Mis sitios 🔏 🛙 | Facultad de Ciencias Exactas y Tecnologí 📀 29 🕂 Añadir 🛛 WP Mail SMTP 🔕 🋗 Eventos                                                                            | Hola, cadavidisorni 🖡                      |
|--------------------|----------------------------------------------------------------------------------------------------|--------------------------------------------|
| 🚳 Escritorio       |                                                                                                    | Opciones de pantalla 🔻 Ayuda 🔻             |
| 🖈 Entradas         | ¡Ya está disponible <u>WordPress 6.1.1</u> ! <u>Por favor, actualiza ahora</u> .                                                                             |                                            |
| WP Latest Posts    | Añadir una nueva página                                                                                                    |                                            |
| 🛗 Eventos          | Modula                                                                                                    |                                            |
| <b>9</b> ] Medios  | Thank you for installing our plugin. We would like to track its usage on your site. We don't record any sensitive data, only information regarding the       | WordPress environment and plugin settings, |
| YouTube Free       | which we will use to help us make improvements to the plugin. Tracking is completely optional. You can always opt out by going to Settings-> Misc            | and uncheck the track data field.          |
| 📙 Páginas 🛛 🖌      | Allow Do Not Allow                                                                                                    |                                            |
| Todas las páginas  | This post type is set to use the Classic Editor by default for new posts. If you'd like to change this to the Block Editor, please go to Page Builder Settin | ngs and disable Use Classic Editor for New |
| Añadir nueva       | Posts.                                                                                                    |                                            |
| 📬 Modula           | Hay actualizaciones disponibles para los siguientes plugins: <u>SiteOrigin CSS</u> , <u>SiteOrigin Page Builder</u> y <u>SiteOrigin Widgets Bundle</u> .     | 0                                          |
| 🔊 Apariencia       | Empezar a actualizar los plugins   Descartar este aviso                                                                                                    |                                            |
| 🖌 Plugins          |                                                                                                    |                                            |
| 占 Usuarios         | Escribe un título                                                                                                    | Publicar A V A                             |
| Herramientas       |                                                                                                    | Guardar borrador Vista previa              |
| Ajustes            | 🛐 Añadir medios 🛛 🔼 Añadir presentación de diapositivas 🗳 YouTube 🛛 🚺 Add Latest Posts Visual HTML Page Builder                                              | P Estado: Borrador Editar                  |
| ► WP Mail SMTP     | Número de palabras: 0                                                                                                    | Visibilidad: Pública Editar                |

## Page Builder

| 🕦 🚠 Mis sitios 🕋 🛛 | Facultad de Ciencias Exactas y Tecnologí 😳 29 🕂 Añadir WP Mail SMTP 2 🔟 Eventos                                                                          | Hola, cadavidisorni            |
|--------------------|----------------------------------------------------------------------------------------------------|--------------------------------|
| 🚳 Escritorio       | Posts.                                                                                                    |                                |
| 🖈 Entradas         | Hay actualizaciones disponibles para los siguientes plugins: <u>SiteOrigin CSS</u> , <u>SiteOrigin Page Builder</u> y <u>SiteOrigin V</u> idgets Bundle. | Ø                              |
| WP Latest Posts    | Empezar a actualizar los plugins   Descartar este aviso                                                                                                  |                                |
| 🛗 Eventos          |                                                                                                    | <b>D</b> 1 <b>F</b> 1          |
| 9 Medios           | Escribe un titulo                                                                                                    | Publicar A V A                 |
| YouTube Free       |                                                                                                    | Guardar borrador Vista previa  |
| 📙 Páginas 🔷        | 😭 Añadir medios 🛛 🔼 Añadir presentación de diapositivas 🖉 YouTube 🔲 Add Latest Posts Visual HTML Page Builder                                            | P Estado: Borrador Editar      |
| Todas las páginas  | Archivo 🗸 Editar 🗸 Ver 🖌 Insertar 🗸 Formato 🖌 Herramientas 🗸 Tabla 🗸                                                                                     | Visibilidad: Pública Editar    |
| Añadir nueva       | B I U 46 ⊟ ▼ ⊟ ▼ ⊟ ± ± ∉ ∅ 🕸 ⊞ ▼ X つ ⊂ <u>A</u> ▼ 🗌 🗿 💿 🛛 — X                                                                                            | Publicar inmediatamente Editar |
| 📬 Modula           | Párrafo $\checkmark$ ARE $\equiv$ $\mp$ $\mp$ $\triangleq$ $\checkmark$ $\Omega$ $\equiv$ $\odot$ $0$                                                    | Publicar                       |
| 🔊 Apariencia       |                                                                                                    |                                |
| 😰 Plugins          |                                                                                                    | Atributos de página 🔨 🔺        |
| 👗 Usuarios         |                                                                                                    | Superior                       |
| 🖋 Herramientas     |                                                                                                    | (sin superior) 🗸               |
| 5 Ajustes          |                                                                                                    | Plantilla                      |
| 🕰 WP Mail SMTP     | Número de palabras: 0                                                                                                    | Plantilla por defecto 🗸        |

### Añadir Fila

| 🝈   Mis sitios 🕆                  | Facultad de Ciencias Exactas y Tecnologí 📀 29 🕂 Aña r WP Mail SMTP 😢 🇰 Eventos                                             | Hola, cadavidisorni                       |
|-----------------------------------|----------------------------------------------------------------------------------------------------|-------------------------------------------|
| YouTube Free                      |                                                                                                    |                                           |
| 📮 Páginas 🛛 🗸                     | Escribe un título                                                                                                    | Publicar A V A                            |
| Todas las páginas<br>Añadir nueva |                                                                                                    | Guardar borrador Vista previa             |
| 🖧 Modula                          | 🚱 Añadir widget 🗮 Añadir fila 🔳 Diseños 🥱 Historial 💿 Editor en vivo 🥰 Extensiones Volver al editor                        | Visibilidad: Pública Editar               |
| Apariencia Plugins                | Para empezar, añade un Widget , una Fila o un Diseño preinstalado . Si necesitas ayuda, lee nuestra <u>documentación</u> . | Publicar inmediatamente Editar            |
| 👗 Usuarios                        | Consejo Pro: Añade imágenes de fondo con paralaje a tus widgets de tipo carrusel con SiteOrigin Premium.                   | Publicar                                  |
| 差 Herramientas                    | Número de palabras: 0                                                                                                    | Atributos de página 🔥 🗸 🔺                 |
| 🔢 Ajustes                         |                                                                                                    | Superior                                  |
| 🕰 WP Mail SMTP                    |                                                                                                    | (sin superior)                            |
| 🏯 BWP Sitemaps                    |                                                                                                    | Plantilla                                 |
| NS Cloner                         |                                                                                                    | Plantilla por defecto 🗸                   |
| Seguridad WP                      |                                                                                                    | Orden                                     |
| MetaSlider                        |                                                                                                    | 0                                         |
| Cerrar menú                       |                                                                                                    | ¿Necesitas ayuda? Usa la pestaña de ayuda |

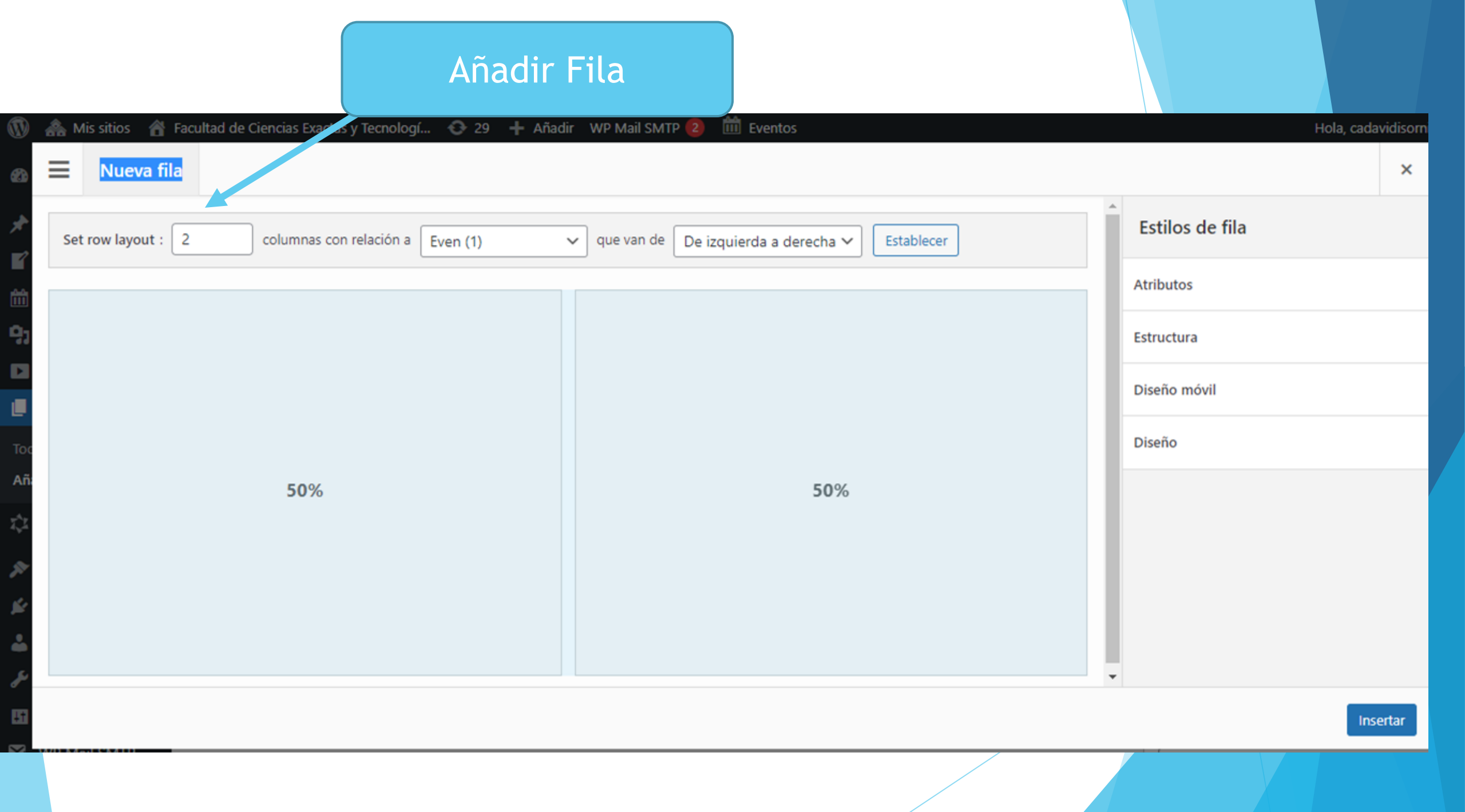

| Missing                      | itios 🛛  Facultad de Ciencias Exactas y Tecno<br>Nueva fila                                                                                                    | logí 📀 29 🕂 Añadir WP Mail SMTP 😰 🇰 E | iventos                   | Hola, cadavidisomi |  |
|------------------------------|----------------------------------------------------------------------------------------------------|---------------------------------------|---------------------------|--------------------|--|
| Set rov                      | v layout : 3 🗘 columnas con relación                                                                                                    | a Even (1) v que van de De izquiero   | da a derecha 🗸 Establecer | Estilos de fila    |  |
| 91                           |                                                                                                    |                                       |                           | Atributos          |  |
|                              |                                                                                                    |                                       |                           | Estructura         |  |
| Тос                          |                                                                                                    |                                       |                           | Diseño móvil       |  |
| Añ                           |                                                                                                    |                                       |                           | Diseño             |  |
| ₹2<br>₽                      | 33.3%                                                                                                    | 33.3%                                 | 33.3%                     |                    |  |
| 12                           |                                                                                                    |                                       |                           |                    |  |
| ند<br>مر                     |                                                                                                    |                                       |                           |                    |  |
|                              |                                                                                                    |                                       |                           |                    |  |
|                              |                                                                                                    |                                       |                           |                    |  |
| eg.                          |                                                                                                    |                                       |                           |                    |  |
| <ul><li>⊘</li><li></li></ul> |                                                                                                    |                                       |                           | Insertar           |  |
| G-cenarmen                   | u and a second second se |                                       |                           |                    |  |
|                              |                                                                                                    |                                       |                           |                    |  |
|                              |                                                                                                    |                                       |                           |                    |  |

| 🛞 🗥 Mis sitios 🔺 Facultad de Ciencias Exactas y Tecnologí 🤇 | 🔉 29 🕂 Añadir WP Mail SMTP 😢 🇰 Evento | S                    | Hola, cadavidiso | imi 🔳 |
|-------------------------------------------------------------|---------------------------------------|----------------------|------------------|-------|
| 🗩 🗮 Nueva fila                                              |                                       |                      | ×                |       |
| Set row layout : 3 columnas con relación a Ever             | n (1) v que van de De izquierda a c   | lerecha 🗸 Establecer | Estilos de fila  |       |
| 91                                                          |                                       |                      | Atributos        |       |
|                                                             |                                       |                      | Estructura       |       |
| Тос                                                         |                                       |                      | Diseño móvil     |       |
| Añ.                                                         |                                       |                      | Diseño           |       |
| 40%                                                         | 30%                                   | 30%                  |                  |       |
| 29<br>12                                                    |                                       |                      |                  |       |
| ۵                                                           |                                       |                      |                  |       |
| ۶<br>۵                                                      |                                       |                      |                  |       |
|                                                             |                                       |                      |                  |       |
|                                                             |                                       |                      |                  |       |
| •                                                           |                                       |                      |                  |       |
|                                                             |                                       |                      | Insertar         |       |
| O certar menu                                               |                                       |                      | 0                |       |
|                                                             |                                       |                      | /                |       |

| <ul> <li>Mis sitios 🖀 Facultad de Ciencias Exactas y Tecnologí O 29 + Añadir WP Mail SMTP (2) mil Eventos</li> <li>Nueva fila</li> </ul> | 5                   | Hola, cadavidison<br>× | ni 💽 |
|----------------------------------------------------------------------------------------------------|---------------------|------------------------|------|
| Set row layout : 2 columnas con relación a Even (1) v que van de De izquierda a de                                                       | erecha 🗸 Establecer | Estilos de fila        |      |
| 9;                                                                                                    |                     | Atributos              |      |
|                                                                                                    |                     | Estructura             |      |
| Toc                                                                                                    |                     | Diseño móvil           |      |
| Añ:                                                                                                    |                     | Diseño                 |      |
| 70%                                                                                                    | 30%                 |                        |      |
|                                                                                                    |                     | Insertar               |      |
|                                                                                                    |                     | 0                      |      |

| 🔞 ሕ Mis sitios 🔺                                                          | Facultad de Ciencias Exactas y Tecnologí 📀 29 🕂 Añadir WP Mail SMTP 2 🛗 Eventos                                                                                      | Hola, cadavidisorni 📃                                                                                          |
|---------------------------------------------------------------------------|----------------------------------------------------------------------------------------------------|----------------------------------------------------------------------------------------------------|
| <ul> <li>Entradas</li> <li>WR Latest Posta</li> </ul>                     | Allow Do Not Allow                                                                                                    |                                                                                                    |
| Eventos                                                                   | This post type is set to use the Classic Editor by default for new posts. If you'd like to change this to the Block Editor, please go to Page Builder Sett<br>Posts. | ings and disable Use Classic Editor for New                                                                    |
| YouTube Free     Páginas                                                  | Hay actualizaciones disponibles para los siguientes plugins:<br><u>Empezar a actualizar los plugins</u>   <u>Descartar este aviso</u><br><u>Descartar este aviso</u> | 0                                                                                                    |
| Todas las páginas<br>Añadir nueva                                         | Escribe un título                                                                                                    | Publicar                                                                                                    |
| <ul> <li>Modula</li> <li>Apariencia</li> <li>Plugins</li> </ul>           | Añadir widget 🗮 Añadir fila 🔳 Diseños 🥱 Historial 💿 Editor en vivo 😪 Extensiones Volver al editor                                                                    | Guardar borrador     Vista previa            P Estado: Borrador Editar             Visibilidad: Pública Editar |
| <ul> <li>Usuarios</li> <li>Herramientas</li> </ul>                        | ۶. ۲. ۲. ۲. ۲. ۲. ۲. ۲. ۲. ۲. ۲. ۲. ۲. ۲.                                                                                                    | Publicar inmediatamente Editar Publicar                                                                        |
| Ajustes WP Mail SMTP                                                      | Número de palabras: 0                                                                                                    | Atributos de página 🔨 🔺                                                                                        |
| BWP Sitemaps     NS Cloner                                                |                                                                                                    | Superior<br>(sin superior)                                                                                     |
| <ul> <li>Seguridad WP</li> <li>MetaSlider</li> <li>Cerrar menú</li> </ul> |                                                                                                    | Plantilla por defecto  V Orden                                                                                 |

### Agregamos Widget

| Buscar widgets                                              | Añadir nuevo widget                                                                         |                                                                                                    |                                                                                      | Hola, caua                                                                              |
|-------------------------------------------------------------|---------------------------------------------------------------------------------------------|----------------------------------------------------------------------------------------------------|--------------------------------------------------------------------------------------|-----------------------------------------------------------------------------------------|
| dos los widgets<br>idgets de Vantage                        | Acordeón SiteOrigin<br>Un acordeón para comprimir mucho<br>contenido en un espacio pequeño. | Archivos Un listado mensual de las entradas de tu sitio.                                                                         | Audio Muestra un reproductor de audio.                                               | Bloque Un widget que contiene un bloque                                                 |
| imate Addon Bundle<br>dgets Bundle<br>dgets de Page Builder | Botón (PB)<br>Un botón sencillo                                                             | Botón de SiteOrigin Un potente pero sencillo widget de botón para tus barras laterales o las páginas de maquetadores de páginas. | Bucle de entradas Muestra un bucle de entradas.                                      | Buscar<br>Un formulario de búsqueda de tu sitio.                                        |
| dgets de WordPress<br>dgets recomendados                    | Caja de precios (PB)<br>Muestra una lista en viñetas de elementos                           | Calendario     Un calendario de las entradas de tu sitio.                                                                        | Características de SiteOrigin<br>Muestra un bloque de características con<br>iconos. | Carrusel SiteOrigin<br>Un widget de carrusel adaptable que<br>soporta imágenes y video. |
|                                                             | Categorías     Lista o desplegable de categorías.                                           | Constructor de estructura<br>Una una estructura completa de SiteOrigin<br>Page Builder como un widget.                           | Contenido de la entrada<br>Muestra contenido de la entrada actual.                   | Contendo con el editor TinyMCE.                                                         |
|                                                             | Editor visual<br>Texto arbitrario o HTML con un editor visual                               | Encabezamiento Vantage<br>Un título grande y encantador.                                                                         | Entradas recientes Las entradas más recientes de tu sitio.                           | Formulario de Contacto<br>SiteOrigin<br>Un ligero editor de formularios de<br>contacto. |
|                                                             | Galería<br>Muestra una galería de imágenes.                                                 | Galería (PB)<br>Muestra una galería.                                                                                             | HTML personalizado Código HTML arbitrario.                                           | Icono circular Un icono en un círculo con algún texto debajo de él                      |
|                                                             | 🄅 Imagen                                                                                    | 🗱 Imagen (PB)                                                                                                    | Imagen animada (PB)                                                                  | imagen de SiteOrigin                                                                    |

| 🕅 ሕ Mis sitios 🔏 Fac                                 | ultad de Ciencias Exactas y Tecnologí 📀 29 🕂 Añadir 🛛 WP Mail SMTP 😢 🇰 Eventos                                                                                        | Hola, cadavidisorni 📃                       |
|------------------------------------------------------|----------------------------------------------------------------------------------------------------|---------------------------------------------|
| 🖈 Entradas                                           | Allow Do Not Allow                                                                                                    |                                             |
| WP Latest Posts                                      | This post type is set to use the Classic Editor by default for new posts. If you'd like to change this to the Block Editor, please go to Page Builder Setti<br>Posts. | ings and disable Use Classic Editor for New |
| <ul><li>Medios</li><li>YouTube Free</li></ul>        | Hav actualizaciones disponibles para los siguientes plugins: SiteOrigin CSS, SiteOrigin Page Builder y SiteOrigin Widgets Bundle.                                     | 0                                           |
| 📙 Páginas 🔸                                          | Empezar a actualizar los plugins   Descartar este aviso                                                                                                    |                                             |
| Todas las páginas<br>Añadir nueva                    | Escribe un título                                                                                                    | Publicar A V A                              |
| 🖧 Modula                                             |                                                                                                    | Guardar borrador Vista previa               |
| 🔊 Apariencia                                         | 🚱 Añadir widget 📃 Añadir fila 🔲 Diseños 🔗 Historial 💿 Editor en vivo 🔗 Extensiones Volver al editor                                                                   | Estado: Borrador <u>Editar</u>              |
| 😰 Plugins                                            |                                                                                                    | Visibilidad: Publica Editar                 |
| 🖌 Herramientas                                       | Editor SiteOrigin<br>tinymce                                                                                                    | Publicar                                    |
| <ul><li>Ajustes</li><li>WP Mail SMTP</li></ul>       | Número de palabras: 0                                                                                                    | Atributos de página 🔨 🔺                     |
| 🚠 BWP Sitemaps                                       |                                                                                                    | Superior                                    |
| NS Cloner                                            |                                                                                                    | (sin superior)                              |
| <ul> <li>Seguridad WP</li> <li>MetaSlider</li> </ul> | Widget agregado                                                                                                    | Plantilla por defecto                       |
| Cerrar menú                                          | mager agregado                                                                                                    | Orden                                       |

#### Agregamos Widget

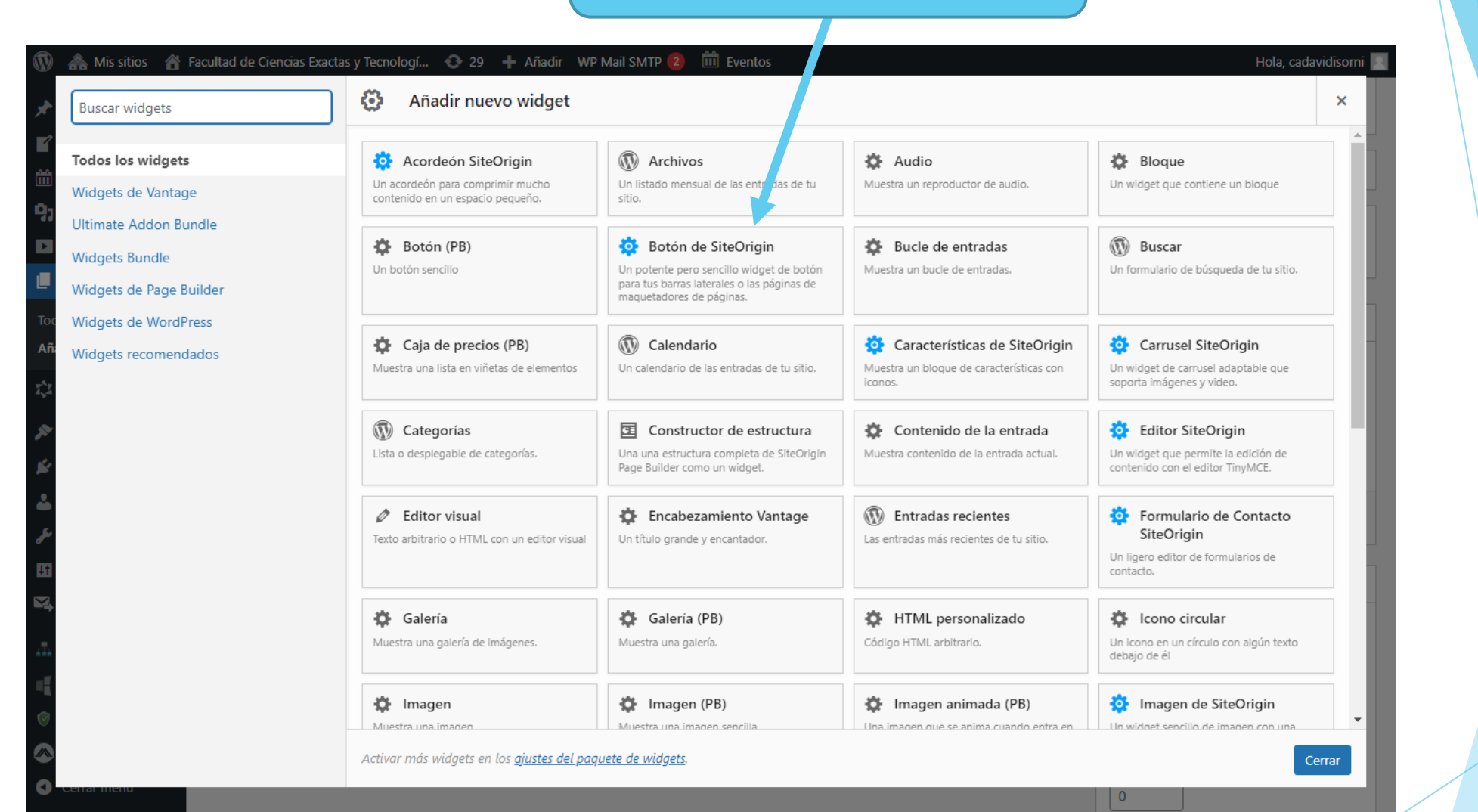

| 🝈 ሕ Mis sitios 🔏                | Facultad de Ciencias Exactas y Tecnologí 📀 29 🕂 Añadir 🛛 WP Mail SMTP 😢 🇰 Eventos                                                                          | Hola, cadavidisorni                          |
|---------------------------------|----------------------------------------------------------------------------------------------------|----------------------------------------------|
| 🖈 Entradas                      | Allow Do Not Allow                                                                                                    |                                              |
| WP Latest Posts                 |                                                                                                    |                                              |
| 🛗 Eventos                       | This post type is set to use the Classic Editor by default for new posts. If you'd like to change this to the Block Editor, please go to Page Builder Sett | tings and disable Use Classic Editor for New |
| 9 Medios                        |                                                                                                    |                                              |
| YouTube Free                    | Hay actualizaciones disponibles para los siguientes plugins: <u>SiteOrigin CSS</u> , <u>SiteOrigin Page Builder</u> y <u>SiteOrigin Widgets Bundle</u> .   | 0                                            |
| 📙 Páginas 🗸                     | Empezar a actualizar los plugins   Descartar este aviso                                                                                                    |                                              |
| Todas las páginas               |                                                                                                    |                                              |
| Añadir nueva                    | Escribe un título                                                                                                    | Publicar A 🗸 🔺                               |
| 📬 Modula                        |                                                                                                    | Guardar borrador Vista previa                |
| 🔊 Apariencia                    | 🔅 Añadir widget 📃 Añadir fila 🔳 Diseños 🔗 Historial 💿 Editor en vivo 🔗 Extensiones Volver al editor                                                        | P Estado: Borrador Editar                    |
| 😰 Plugins                       |                                                                                                    | Visibilidad: Pública Editar                  |
| 💄 Usuarios                      |                                                                                                    | Publicar inmediatamente Editar               |
| 🖉 Herramientas                  | Editor SiteOrigin     Editar Duplicar Borrar     Botón de SiteOrigin       tinymce     left                                                                | Publicar                                     |
| Ji Ajustes                      |                                                                                                    |                                              |
| 🖏 WP Mail SMTP                  | Número de palabras: 0                                                                                                    | Atributos de página 🛛 🔨 🔺                    |
| BWP Sitemaps                    |                                                                                                    | Superior                                     |
| NS Cloner                       |                                                                                                    | (sin superior) 🗸                             |
| Seguridad WP                    |                                                                                                    | Plantilla                                    |
| MetaSlider                      |                                                                                                    | Plantilla por defecto 🗸 🗸                    |
| <ul> <li>Cerrar menú</li> </ul> | Widget agregado                                                                                                    | Orden                                        |

| 🚯 뢂 Mis sitios 🔏  | Facultad de Ciencias Exactas y Tecnologí 📀 29 🕂 Añadir 🛛 WP Mail SMTP 😰 🛗 Eventos                                                                                | Hola, cadavidisorni 📃                        |
|-------------------|----------------------------------------------------------------------------------------------------|----------------------------------------------|
| 📌 Entradas        | Allow Do Not Allow                                                                                                    |                                              |
| WP Latest Posts   |                                                                                                    |                                              |
| 🛗 Eventos         | This post type is set to use the Classic Editor by default for new posts. If you'd like to change this to the Block Editor, please go to Page Builder Set Posts. | tings and disable Use Classic Editor for New |
| <b>9</b> 3 Medios |                                                                                                    |                                              |
| YouTube Free      | Hay actualizaciones disponibles para los siguientes plugins: <u>SiteOrigin CSS</u> , <u>SiteOrigin Page Builder</u> y <u>SiteOrigin Widgets Bundle</u> .         | 8                                            |
| 📙 Páginas 🛛 🗸     | Empezar a actualizar los plugins   Descartar este aviso                                                                                                    |                                              |
| Todas las páginas | Faceriles un títule                                                                                                    | Dublicar                                     |
| Añadir nueva      | Escribe un titulo                                                                                                    | Publicar                                     |
| 📬 Modula          |                                                                                                    | Guardar borrador Vista previa                |
| 🔊 Apariencia      | 🔅 Añadir widget 📃 Añadir fila 🔲 Diseños 🥱 Historial 💿 Editor en vivo 🔗 Extensiones Volver al editor                                                              | P Estado: Borrador <u>Editar</u>             |
| 🖌 Plugins         |                                                                                                    | Visibilidad: Publica <u>Editar</u>           |
| 🕹 Usuarios        | Editor SiteOrigin Editar Duplicar Borrar Botón de SiteOrigin                                                                                                    |                                              |
| Herramientas      | tinymce left                                                                                                    | Publicar                                     |
| Ajustes           | Número de palabras: 0                                                                                                    |                                              |
| WP Mail SMTP      |                                                                                                    | Atributos de pagina 🔨 🔺                      |
| 🚠 BWP Sitemaps    |                                                                                                    | Superior                                     |
| NS Cloner         |                                                                                                    | (sin superior)                               |
| Seguridad WP      |                                                                                                    | Plantilla                                    |
| MetaSlider        | Editamos Widget                                                                                                    |                                              |
| Cerrar menú       | Lartamos mager                                                                                                    | Orden                                        |

| 🐴 Mis sitios | 睂 | Facultad de Ciencias Exactas y | Tecnologí | Ð | 29 | + / | Añadir | WP Mail SMTP |  | - 🛅 I | Evento |
|--------------|---|--------------------------------|-----------|---|----|-----|--------|--------------|--|-------|--------|
|--------------|---|--------------------------------|-----------|---|----|-----|--------|--------------|--|-------|--------|

Ai

 $\vec{x}$ 

| Utiliza Google Fonts directamente en el widget del editor con SiteOrigin Premium.     Titulo                                                                                                    |
|----------------------------------------------------------------------------------------------------|
| Titulo     I ⊔ G E F E E E E Ø Ø E I V C A F O E Ø Ø     Párrafo → KE E E E E Ø Ø Ø Ø     O E E E E E E Ø Ø Ø Ø     O E E E E E E Ø Ø Ø Ø     O E E E E E E Ø Ø Ø Ø     O E E E E E E Ø Ø Ø Ø                                                                                                    |
| Ŷi Añadir medios      Ŷi Añadir medios      Ŷi Anadir medios      Ŷi Sual         Archivo • Editar • Ver • Insertar • Formato • Herramientas • Tabla •       B I U (4) 臣 • 臣 • 臣 • 臣 • 臣 • ② ② (11) • ○ ○ ▲ • □ ③ ③       Párrafo • ▲ • □ ○ ② (21)       Párrafo • ▲ • □ ○ ② (21)       Párrafo • ▲ • □ ○ ② (21)       Diseño móvil         Diseño móvil         Diseño móvil         Párrafo • ▲ • □ ○ ② (21)       Párrafo • ▲ • □ ○ ○ (21)       Diseño móvil         Diseño móvil            Diseño móvil            Párrafo • ▲ • □ ○ ② (21)                   Diseño móvil |
| Archivo • Editar • Ver • Insertar • Formato • Herramientas • Tabla •   B I U ··· = = = = ∅ ⊗ ⊞ • × • ⊂ A • □ ♥ ○   Párrafo • • • • • • = = = □ ◊ ○                                                                                                    |
| B       I       U       W       E       E       E       Z       W       I       N       Diseño         Párrafo       ▼       ▲       E       E       E       E       I       O       Diseño       Diseño                                                                                                    |
| Párrafo ▼ ABE ≣ I P Párrafo<br>ABE I P Párrafo<br>ABE I P P Párrafo<br>ABE I P P Párrafo<br>ABE I P P Párrafo<br>ABE I P P P P P P P P P P P P P P P P P P                                                                                    |
|                                                                                                    |
|                                                                                                    |
|                                                                                                    |
|                                                                                                    |
|                                                                                                    |
|                                                                                                    |
|                                                                                                    |
|                                                                                                    |

| Mis sitios 🛛 🕆 Facultad de Ciencias    | Exactas y Tecnolog  | gí 📀 29              | 9 🕂 Añadir V           | VP Mail SMTP 🔮            | 2 🛗  | Eventos     |            |                  |     | Hola, cad | lavidiso |
|----------------------------------------|---------------------|----------------------|------------------------|---------------------------|------|-------------|------------|------------------|-----|-----------|----------|
| Editor SiteOrigin                      |                     |                      |                        |                           |      |             |            |                  | <   | >         | ×        |
| Utiliza Google Fonts directamente en e | l widget del editor | r con <u>SiteOri</u> | ig <u>in Premium</u> . |                           |      | 0           | Estilos    | del wid <u>c</u> | jet |           |          |
| Título                                 |                     |                      |                        |                           |      |             | Atributos  |                  |     |           |          |
| Plan de Estudio                        |                     |                      |                        |                           |      |             |            |                  |     |           |          |
| 9 Añadir medios                        | Add Latest Pog      | sts                  |                        |                           |      | Visual HTML | Estructura | 1                |     |           |          |
| Archivo 🗸 Editar 🖌 Ver 🖌 Insert        | ar 🗸 Formato 🖡      | Herrami              | ientas 🔻 Tabla         | •                         |      |             | Diseño me  | óvil             |     |           |          |
| B I ⊻ 66 \≡ ▼ \≡ ▼                     | = = = ,             | 0 % 1                | ≣▼≍⊅                   | C <sup>↑</sup> <u>A</u> ▼ | \$   | •           | Diseño     |                  |     |           |          |
| Párrafo 🔻 🛲 🗐                          | Ω 🛇 🛱 🗄             | 2 🖬 😳                | 0                      |                           |      |             |            |                  |     |           |          |
| Primer año<br>Primer Cuatrimestre      | Horas<br>Semanales  | Horas<br>Totales     | Régimen                | Modalidad                 | Área |             |            |                  |     |           |          |
| Álgebra y Geometría Analítica          | 6                   | 96                   | Cuatrimestral          | Presencial                | CB   |             |            |                  |     |           |          |
| Cálculo I                              | 6                   | 96                   | Cuatrimestral          | Presencial                | СВ   |             |            |                  |     |           |          |
| Física I                               | 6                   | 96                   | Cuatrimestral          | Presencial                | СВ   |             |            |                  |     |           |          |
| Fundamentos de Química<br>General      | 5                   | 80                   | Cuatrimestral          | Presencial                | CB   |             |            |                  |     |           |          |
| Total Cuatrimestre                     | 23                  | 368                  |                        |                           |      |             |            |                  |     |           |          |
| Drimer año                             |                     |                      |                        |                           |      |             | -          |                  |     |           |          |
| Borrar Duplicar                        |                     |                      |                        |                           |      |             |            |                  |     | H         | lecho    |
| enarmenu                               |                     | _                    |                        |                           |      |             |            | nuno             | _   |           |          |
|                                        |                     |                      |                        |                           |      |             |            | Jano             |     |           |          |

| r widgets          | Añadir nuevo widget                                                  |                                                                           |                                                  |                                                                         |
|--------------------|----------------------------------------------------------------------|---------------------------------------------------------------------------|--------------------------------------------------|-------------------------------------------------------------------------|
| los widgets        | 🔅 Acordeón SiteOrigin                                                | Archivos                                                                  | 🏠 Audio                                          | 🔅 Bloque                                                                |
| ts de Vantage      | Un acordeón para comprimir mucho<br>contenido en un espacio pequeño. | Un listado mensual de las entradas de tu sitio.                           | Muestra un reproductor de audio.                 | Un widget que contiene un bloque                                        |
| te Addon Bundle    | A Rotán (DR)                                                         | 🎊 Botán do SitoOrigin                                                     | A Buda da antradas                               | Russer                                                                  |
| ts Bundle          | Un botón sencillo                                                    | Un potente pero sencillo widget de botón                                  | Muestra un bucle de entradas.                    | Un formulario de búsqueda de tu sitio.                                  |
| ts de Page Builder |                                                                      | para tus barras laterales o las páginas de<br>maquetadores de páginas.    |                                                  |                                                                         |
| ts de WordPress    | Caja de precios (PB)                                                 | 🕅 Calendario                                                              | Características de SiteOrigin                    | 🌣 Carrusel SiteOrigin                                                   |
| ts recomendados    | Muestra una lista en viñetas de elementos                            | Un calendario de las entradas de tu sitio.                                | Muestra un bloque de características con iconos. | Un widget de carrusel adaptable que<br>soporta imágenes y video.        |
|                    | Categorías                                                           | Constructor de estructura                                                 | Contenido de la entrada                          | 🔅 Editor SiteOrigin                                                     |
|                    | Lista o desplegable de categorías.                                   | Una una estructura completa de SiteOrigin<br>Page Builder como un widget. | Muestra contenido de la entrada actual.          | Un widget que permite la edición de<br>contenido con el editor TinyMCE. |
|                    | Editor visual                                                        | 🔅 Encabezamiento Vantage                                                  | Entradas recientes                               | 🔅 Formulario de Contacto                                                |
|                    | Texto arbitrario o HTML con un editor visual                         | Un título grande y encantador.                                            | Las entradas más recientes de tu sitio.          | SiteOrigin                                                              |
|                    |                                                                      |                                                                           |                                                  | Un ligero editor de formularios de<br>contacto.                         |
|                    | 🔅 Galería                                                            | Galería (PB)                                                              | HTML personalizado                               | 🔅 Icono circular                                                        |
|                    | Muestra una galería de imágenes.                                     | Muestra una galería.                                                      | Código HTML arbitrario.                          | Un icono en un círculo con algún texto debajo de él                     |
|                    | 🅸 Imagen                                                             | 🔅 Imagen (PB)                                                             | Imagen animada (PB)                              | imagen de SiteOrigin                                                    |
|                    | Muestra una imagen                                                   | Muestra una imagen sencilla                                               | Una imagen que se anima cuando entra en          | Un widget sencillo de imagen con una                                    |

| 🔞 ሕ Mis sitios 🔺                                                                                                    | Facultad de Ciencias Exactas y Tecnologí 📀 29 🕂 Añadir WP Mail SMTP 😢 🛗 Eventos                                                                                                    | Hola, cadavidisorni 📃                                                                                                    |
|----------------------------------------------------------------------------------------------------|----------------------------------------------------------------------------------------------------|----------------------------------------------------------------------------------------------------|
| 🖈 Entradas                                                                                                    | Allow Do Not Allow                                                                                                    |                                                                                                    |
| WP Latest Posts                                                                                                    | This post type is set to use the Classic Editor by default for new posts. If you'd like to change this to the Block Editor, please go to <u>Page Builder Settin</u><br>Posts.                                                     | ngs and disable Use Classic Editor for New                                                                                                    |
| <ul> <li>YouTube Free</li> <li>Páginas</li> </ul>                                                                                                    | Hay actualizaciones disponibles para los siguientes plugins: <u>SiteOrigin CSS</u> , <u>SiteOrigin Page Builder</u> y <u>SiteOrigin Widgets Bundle</u> .<br><u>Empezar a actualizar los plugins</u>   <u>Descartar este aviso</u> | Ø                                                                                                    |
| Todas las páginas<br><b>Añadir nueva</b>                                                                                                    | Escribe un título                                                                                                    | Publicar A V A                                                                                                    |
| <ul> <li>Modula</li> <li>Apariencia</li> <li>Plugins</li> <li>Usuarios</li> <li>Herramientas</li> <li>Aiustes</li> </ul>                                  | Añadir widget                                                                                                    | Guardar borrador     Vista previa       P     Estado: Borrador Editar       Image: Visibilidad: Pública Editar       Image: Publicar inmediatamente Editar       Publicar                                     |
| <ul> <li>Nguyees</li> <li>WP Mail SMTP</li> <li>BWP Sitemaps</li> <li>NS Cloner</li> <li>Seguridad WP</li> <li>MetaSlider</li> <li>Cerrar menú</li> </ul> | Número de palabras: 0<br>Editamos Widget                                                                                                    | Atributos de página <ul> <li>✓<ul> <li>Superior</li> <li>(sin superior)</li> <li>✓</li> </ul> </li> <li>Plantilla         <ul> <li>Plantilla</li> <li>Plantilla por defecto</li> <li>✓</li> </ul> </li> </ul> |

| 🕅 🟤 Mis sitios 🛛 📸 Facultad de Ciencias Exactas y Tecnologí 📀 29 🕂 Añadir 🛛 WP Mail SMTP 🔕 🛗 Eventos | Hola, cadavidisorni 📃 |
|----------------------------------------------------------------------------------------------------|-----------------------|
| Botón de SiteOrigin                                                                                  | < > ×                 |
| Añade una bonita información emergente al widget del botón con <u>SiteOrigin Premium</u> .           | Estilos del widget    |
| Texto del Botón                                                                                      | Atributos             |
| FACET<br>URL de destino                                                                              | Estructura            |
| https://www.facet.unt.edu.ar/                                                                        | Diseño móvil          |
| <ul> <li>Abrir en una nueva ventana</li> <li>Descargar</li> </ul>                                    | Diseño                |
| La URL de destino se descargará cuando el usuario haga clic en el botón.                             |                       |
|                                                                                                    |                       |
| Elegir icono                                                                                         |                       |
| Color icono<br>Seleccionar un color                                                                  |                       |
| Imagen del icono                                                                                     |                       |
| Elige objeto     Búsqueda de imágenes                                                                |                       |
| Reemplaza el icono con tu propia imagen de icono. Ubicación del icono                                | 1                     |
| Borrar Duplicar                                                                                      | Hecho                 |
|                                                                                                    | ININGUNO              |

| 🕅 🟤 Mis sitios 🔺 Facultad de Ciencias Exactas y Tecnologí 📀 29 🕂 Añadir 🛛 WP Mail SMTP 😢 🗰 Eventos | Hola, cadavidisorni 📃 |
|----------------------------------------------------------------------------------------------------|-----------------------|
| Botón de SiteOrigin                                                                                | < > ×                 |
| Abrir en una nueva ventana                                                                         | Estilos del widget    |
| Descargar                                                                                          |                       |
|                                                                                                    | Atributos             |
| - Icono                                                                                            | Estructura            |
|                                                                                                    |                       |
| Toc Elegir icono                                                                                   | Diseño móvil          |
| Añ. Color icono                                                                                    | Diseño                |
| Seleccionar un color #1e73be Borrar                                                                |                       |
|                                                                                                    |                       |
| Imagen del icono                                                                                   |                       |
| Elige objeto Büsqueda de imágenes                                                                  | П                     |
| Reemplaza el icono con tu propia imagen de icono.                                                  |                       |
| Borrar Duplicar                                                                                    | Hecho                 |
|                                                                                                    | Ninguno               |
|                                                                                                    |                       |

| Botón de SiteOrigin                                                          |   |                             | < >      | ×    |  |
|------------------------------------------------------------------------------|---|-----------------------------|----------|------|--|
| Elige objeto Búsqueda de imágenes                                            | • | Estilos del widg            | et       |      |  |
| Reemplaza el icono con tu propia imagen de icono.                            |   | Atributos                   |          |      |  |
| Ubicación del icono                                                          |   | Estructura                  |          | - 1  |  |
|                                                                              |   | Dise <sup>2</sup> s an fail |          | -    |  |
| <ul> <li>Diseño y Esquema</li> </ul>                                         |   | Diseno movii                |          |      |  |
| Ancho                                                                        |   | Diseño                      |          | _    |  |
| Dejar en blanco para que el botón cambie de tamaño en función del contenido. |   |                             |          |      |  |
| Alineación                                                                   |   |                             |          |      |  |
| Alineación de navegación móvil                                               |   |                             |          |      |  |
| Centro V                                                                     |   |                             |          |      |  |
| Tema del botón                                                               |   |                             |          |      |  |
| Color del botón                                                              |   |                             |          |      |  |
| Seleccionar un color                                                         |   |                             |          |      |  |
| Color del texto                                                              | • |                             |          |      |  |
| Borrar Duplicar                                                              |   |                             | He       | echo |  |
|                                                                              |   | ININguno                    | <b>`</b> |      |  |
|                                                                              |   |                             |          |      |  |

| 🔞 뢂 Mis sitios 🔺                                    | Facultad de Ciencias Exactas y Tecnologí 📀 29 🕂 Añadir WP Mail SMTP 😢 🇰 Eventos                                                                                                    | Hola, cadavidisorni 📃                                                             |
|-----------------------------------------------------|----------------------------------------------------------------------------------------------------|-----------------------------------------------------------------------------------|
| 🖈 Entradas                                          | Allow Do Not Allow                                                                                                    |                                                                                   |
| WP Latest Posts                                     | This post type is set to use the Classic Editor by default for new posts. If you'd like to change this to the Block Editor, please go to Page Builder Setti<br>Posts.                                                      | ngs and disable Use Classic Editor for New                                        |
| YouTube Free     Páginas                            | Hay actualizaciones disponibles para los siguientes plugins: <u>SiteOrigin CSS</u> , <u>SiteOrigin Page Builder</u> y <u>SiteOrigin Widgets Bundle</u> .<br><u>Empezar a actualizar los plugins   Descartar este aviso</u> | 8                                                                                 |
| Todas las páginas<br>Añadir nueva                   | Plan de Estudio                                                                                                    | Publicar                                                                          |
| <ul><li>☆ Modula</li><li>Apariencia</li></ul>       | Añadir widget 📃 Añadir fila 🔲 Diseños 🔗 Historial 💿 Editor en vivo 🔗 Extensiones Volver al editor                                                                                                    | Guardar borrador     Vista previa             P Estado: Borrador Editar           |
| 🖌 Plugins                                           | Editor SiteOrigin                                                                                                    | Visibilidad: Pública <u>Editar</u> Publicar inmediatamente <u>Editar</u>          |
| Herramientas                                        | Plan de Estudio     FACET       Número de palabras: 0     Borrador guardado a las 1:01:09.                                                                                                    | Mover a la papelera         Publicar           Atributtos do página         A X A |
| BWP Sitemaps                                        |                                                                                                    | Superior                                                                          |
| NS Cloner     Seguridad WP                          |                                                                                                    | Plantilla por defecto                                                             |
| <ul> <li>MetaSlider</li> <li>Cerrar menú</li> </ul> |                                                                                                    | Orden                                                                             |

🝈 ሕ Mis sitios 🍘 Facultad de Ciencias Exactas y Tecnologí... 🖋 Personalizar 📀 29 🕂 Añadir 🖉 Editar la página Editor en vivo WP Mail SMTP 💈 🗰 Eventos

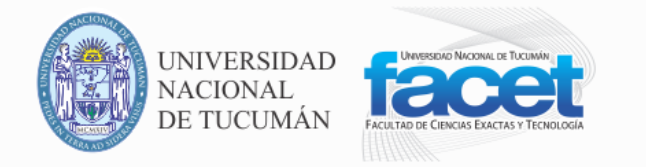

#### Facultad de Ciencias Exactas y Tecnología

M INICIO INSTITUCIONAL CARRERAS INGRESO ALUMNOS GRADUADOS DOCENTES NO DOCENTES

#### Plan de Estudio

#### Plan de Estudio

| Primer año<br>Primer Cuatrimestre | Horas<br>Semanales | Horas<br>Totales | Régimen       | Modalidad  | Área |
|-----------------------------------|--------------------|------------------|---------------|------------|------|
| Álgebra y Geometría Analítica     | 6                  | 96               | Cuatrimestral | Presencial | СВ   |
| Cálculo I                         | 6                  | 96               | Cuatrimestral | Presencial | СВ   |
| Física I                          | 6                  | 96               | Cuatrimestral | Presencial | СВ   |
| Fundamentos de Química General    | 5                  | 80               | Cuatrimestral | Presencial | СВ   |
| Total Cuatrimestre                | 23                 | 368              |               |            |      |

| Primer año           | Horas     | Horas   | Régimen | Modalidad | Área |
|----------------------|-----------|---------|---------|-----------|------|
| Segundo Cuatrimestre | Semanales | Totales |         |           |      |

FACET

Hola, cadavidisorni 🔝

## Como crear y o modificar Entradas

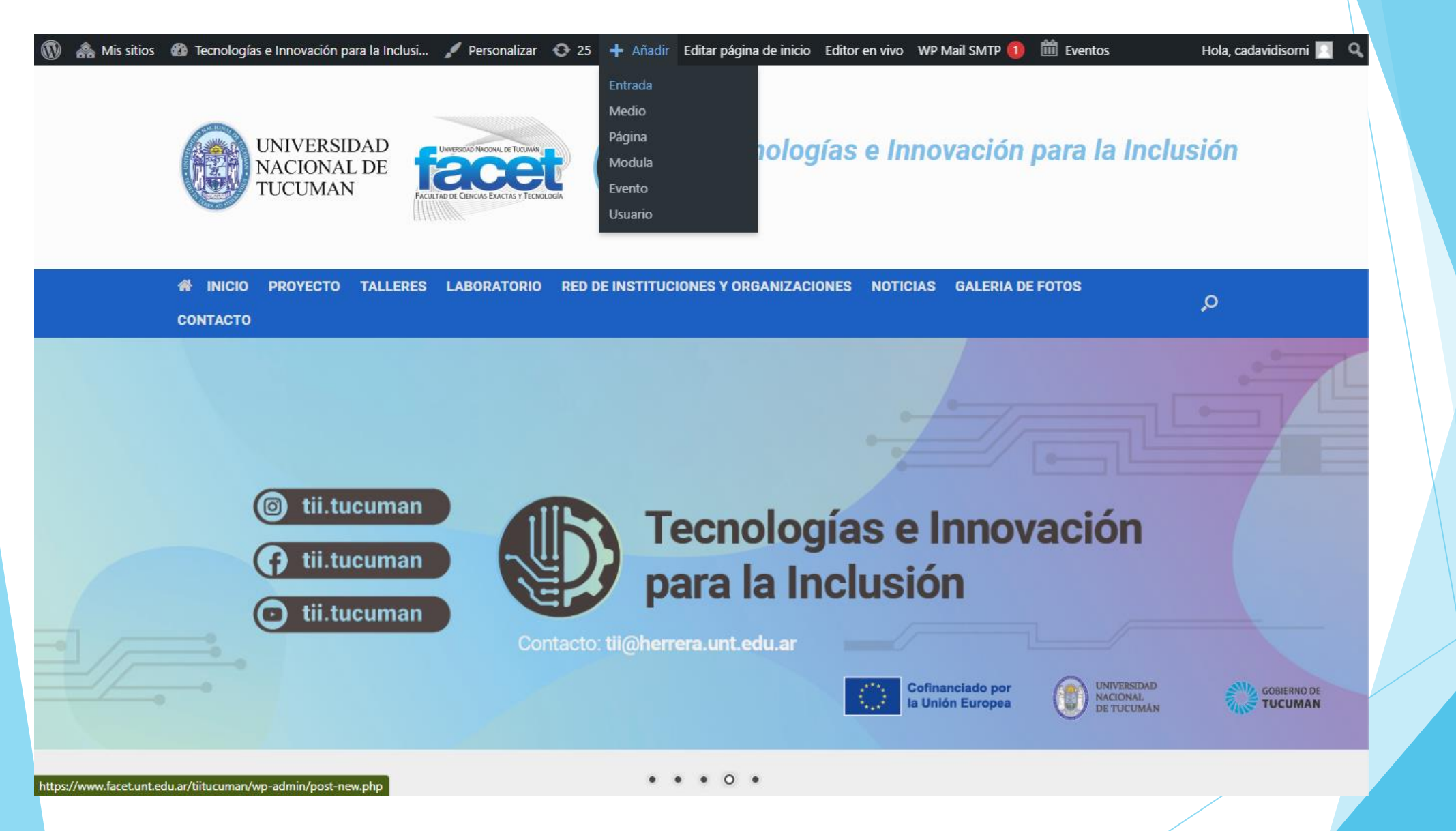

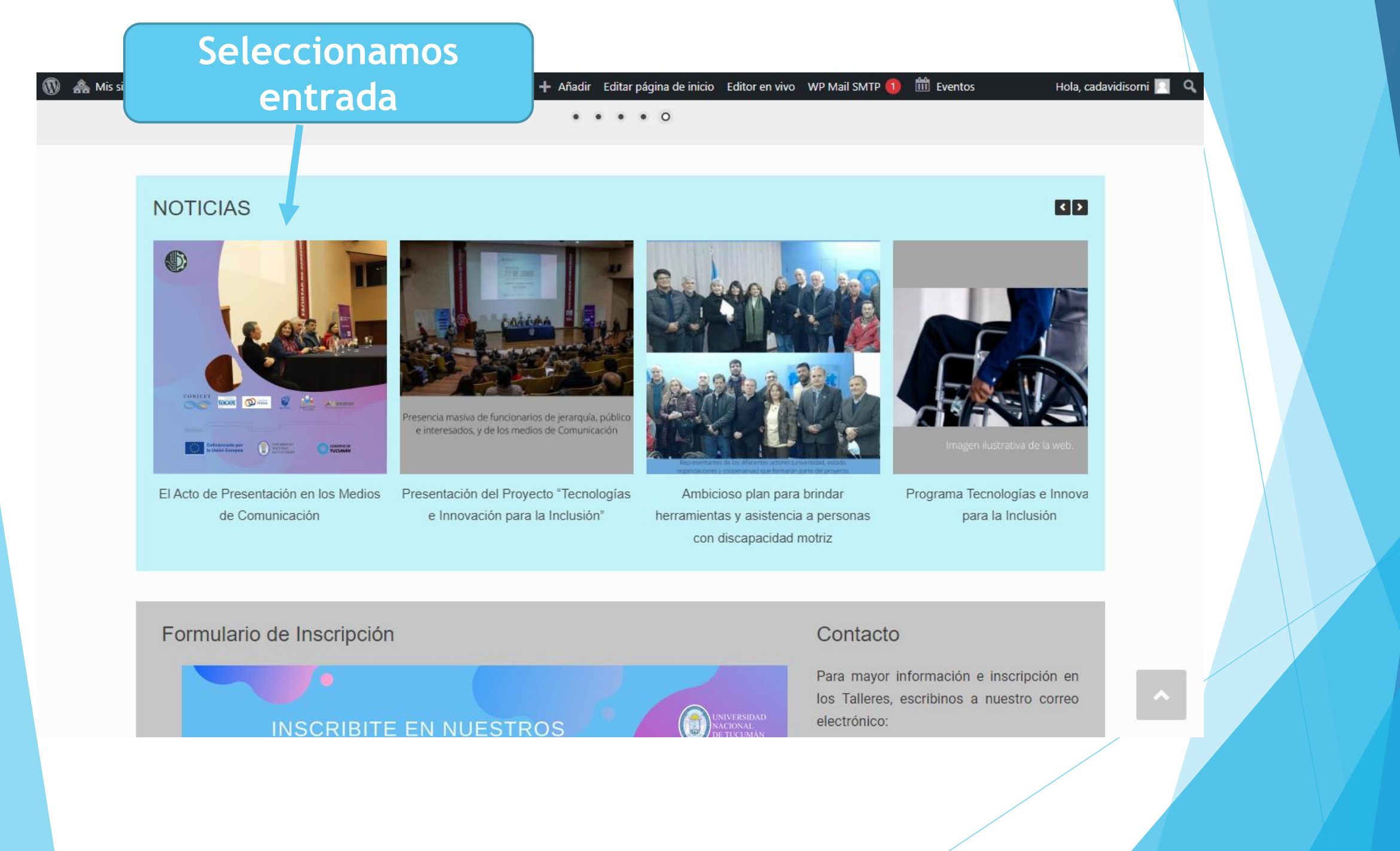

🚯 🏤 Mis sitios 🚳 Tecnologías e Innovación para la Inclusi... 🖌 Personalizar 📀 25 🕂 Añadir 🖉 Editar la entrada Editor en vivo WP Mail SMTP 🐽 🛗 Eventos

Hola, cadavidisorni 🔯

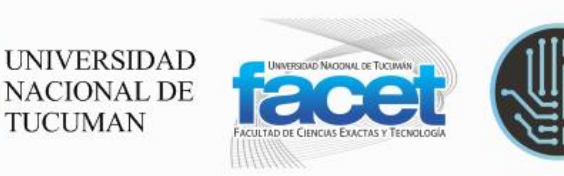

#### Tecnologías Innovación para la Inclusión

#### Editar la entrada

Q

M INICIO PROYECTO TALLERES LABORATORIO RED DE INSTITUCIONES Y ORGANIZACIONES NOTICIAS GALERIA DE FOTOS CONTACTO

#### El Acto de Presentación en los Medios de Comunicación

Publicado el 7 julio, 2022 por tiitucuman

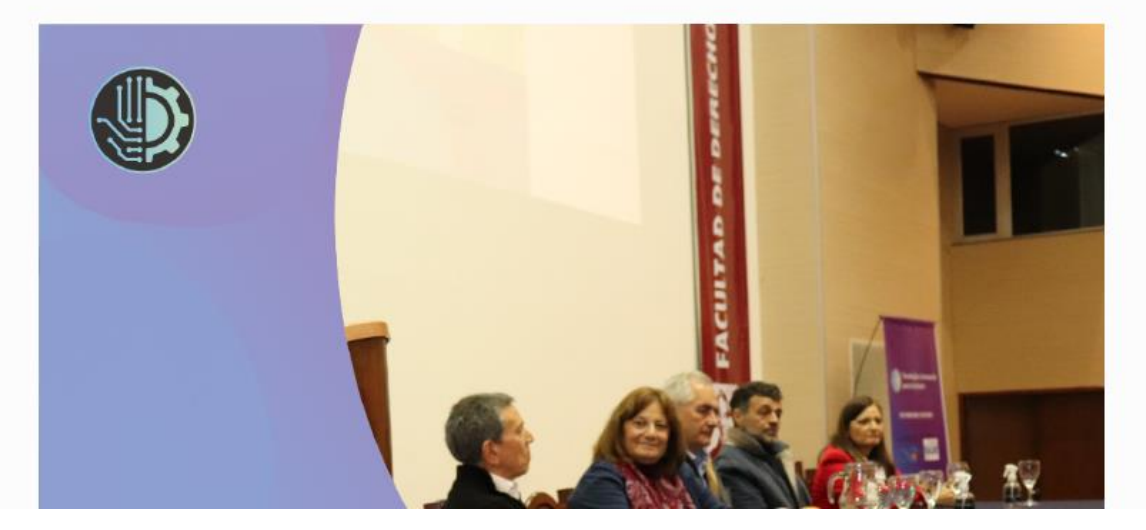

Los Medios de Comunicación y los Medios Gubernamentales de la Provincia de Tucumán cubrieron el evento de lanzamiento del Proyecto "Tecnologías e Innovación para la Inclusión" del día 27 de Junio.

Compartimos los enlaces de las notas realizadas:

http://prensaactivadigital.com.ar/mananase-presentara-el-proyecto-tecnologias-einnovacion-para-la-inclusion-unambicioso-concepto-nuevo-de-inclusion/

| 🚯 뢂 Mis sitios 🔺 Te     | cnologías e Innovación para la Inclusi 📀 25 🕂 Añadir 🛛 Ver la entrada 🖤 Mail SMTP 🚺 🛗 Eventos                                                                                                    | Hola, cadavidisorni 🖂                          |
|-------------------------|----------------------------------------------------------------------------------------------------|------------------------------------------------|
| Añadir nueva            |                                                                                                    |                                                |
| Categorías<br>Etiquetas | Al usar The Events Calendar, recomendamos que utilices una zona horaria geográfica como «Europa/Madrid» y evitar usar una franja de zona horar<br>Elegir una zona horaria UTC para tu sitio o eventos individuales puede provocar problemas al importar eventos o con el horario de verano. <u>Leer má</u> | ria UTC como «UTC-3». 🔇                        |
| WP Latest Posts         |                                                                                                    |                                                |
| 🛗 Eventos               | El Acto de Presentación en los Medios de Comunicación                                                                                                    | Publicar ^ V A                                 |
| <b>9</b> ] Medios       | Enlace permanente: https://www.facet.unt.edu.ar/tiitucuman/2022/07/07/el-acto-de-presede-comunicacion/ Editar                                                                                                    | Vista previa de los cambios                    |
| YouTube Free            |                                                                                                    | P Estado: Publicada Editar                     |
| 📕 Páginas               | Volver al editor                                                                                                    | Visibilidad: Pública Editar                    |
| 🗘 Modula                |                                                                                                    | 🔇 Revisiones: 6 Explorar                       |
| 💟 Contacto 🚺            | Editor visual     Editor SiteOrigin       visual     Los Medios de Comunicación y los Medios                                                                                                    | Dublicado el: 7 Jul 2022 a las 17:41<br>Editar |
| 🔊 Apariencia            |                                                                                                    |                                                |
| 🖌 Plugins               | Número de palabras: 42     Última edición por cadavidisorni el 3 de febrero de 2023 a las 23:24                                                                                                    | Mover a la papelera Actualizar                 |
| よ Usuarios              | Imagen destacada                                                                                                    |                                                |
| 🔑 Herramientas          |                                                                                                    | Formato A V A                                  |
| It Ajustes              |                                                                                                    | 💿 🖈 Estándar                                   |
| WP Mail SMTP            |                                                                                                    | Minientrada                                    |
|                         | Editamos Widget                                                                                                    | Galería                                        |
| BWP Sitemaps            |                                                                                                    | C C Enlace                                     |
| NS Cloner               | 6                                                                                                    |                                                |
| Seguridad WP            | \$                                                                                                    |                                                |
| 🚳 MetaSlider            |                                                                                                    |                                                |
| Cerrar menú             |                                                                                                    | Categorías A V 🔺                               |

| Addir medico<br>Addir medico<br>Archivo                                                                                                    | Address Voral Mitutes      Address   B I I   B I I   B I I   I I I   I I I  <                                                                                                    | itulo:              |                                                                                                    |                      | *           | Estilos del widget |  |  |
|----------------------------------------------------------------------------------------------------|----------------------------------------------------------------------------------------------------|---------------------|----------------------------------------------------------------------------------------------------|----------------------|-------------|--------------------|--|--|
| I Alidair Titedols I total degree     I field ar ver ver insettar i formatio vertication vertication ve                                               | A laddi metodo     Matchino + Editla + Ver + Insertar - Formato + Hermainettas + Tabla +     B I + + P     Pirrado     Image: Tabla     Image: Tabla   Image: Tabla   Image: Tabla   Image: Tabla   Image: Tabla   Image: Tabla   Image: Tabla   Image: Tabla   Image: Tabla   Image: Tabla   Image: Tabla   Image: Tabla   Image: Tabla   Image: Tabla   Image: Tabla   Image: Tabla   Imag                                                                                                    |                     |                                                                                                    |                      |             | Atributos          |  |  |
| B I (( ☐ )   2pt )   2pt   2   2pt   2   2pt   2   2pt   2   2pt   2   2pt   2pt    | B I G G P P P P P P P P P P P P P P P P P                                                                                                    | Archivo Ver Ver Ins | sertar A Formato - Herramienta:                                                                                                    | s 🗸 Tabla 🗸          | Visual HTML | Estructura         |  |  |
| Parafo  Parafo Parafo Parafo | Párafo Reculós Reculós Reculation de la comparada de la comparada de la compar | B I 66 ≔ • ⊨ • Ø    | Insertar/editar un enlace                                                                                                    | 5 C 12pt 🔹 😨         |             | Diseño móvil       |  |  |
| <ul> <li>Caracter especial</li> <li>Linea horizontal</li> <li>Espacio sin salto</li> <li>Texto de enlace</li> <li>Fecha/hora</li> <li>Añadir medios</li> <li>Insertar la etiqueta «Leer más»</li> <li>Salto de página</li> </ul>                                                                                                    | • Caracter especial <ul> <li>Linea horizontal</li> <li>Espacio sin sato</li> <li>Texto de eniace</li> <li>Fecha/hora</li> <li>Afiadir medios</li> <li>Insertar la etiqueta «Leer más»</li> <li>Satio de página</li> </ul>                                                                                                    | Párrafo 🔻 🧮 🚜       | Tabla                                                                                                    | Georgia V            |             | Diseño             |  |  |
|                                                                                                    | Borrar Duplicar<br>Categorías                                                                                                    | Ω<br>               | Caracter especial<br>Línea horizontal<br>Espacio sin salto<br>Texto de enlace<br>Fecha/hora<br>Añadir medios<br>Insertar la etiqueta «Leer más»<br>Salto de página | FACILITAD DE DERRECH |             |                    |  |  |

| 🚯 뢂 Mis sitios   🏦<br>Añadir nueva | iecnologías e Innovación para la Inclusi 📀 25 🕂 Añadir Ver la entrada WP Mail SMTP 🚺 🛗 Eventos                                                                                                    | Hola, cadavidisorni 📃                   |
|------------------------------------|----------------------------------------------------------------------------------------------------|-----------------------------------------|
| Categorías<br>Etiquetas            | Al usar The Events Calendar, recomendamos que utilices una zona horaria geográfica como «Europa/Madrid» y evitar usar una franja de zona hor<br>Elegir una zona horaria UTC para tu sitio o eventos individuales puede provocar problemas al importar eventos o con el horario de verano. <u>Leer n</u> | raria UTC como «UTC-3». 📀<br><u>nás</u> |
| WP Latest Posts                    |                                                                                                    |                                         |
| 🛗 Eventos                          | El Acto de Presentación en los Medios de Comunicación                                                                                                    | Publicar ^ V 🔺                          |
| 9 Medios                           | Enlace permanente: https://www.facet.unt.edu.ar/tiitucuman/2022/07/07/el-acto-de-presede-comunicacion/                                                                                                    | Vista previa de los cambios             |
| YouTube Free                       | 🙆 Añadir widget 📃 Añadir fila 🔳 Diseños 🔗 Historial 💿 Editor en vivo 🦿 Extensiones Volver al editor                                                                                                    | P Estado: Publicada <u>Editar</u>       |
| 📕 Páginas                          |                                                                                                    | Visibilidad: Pública <u>Editar</u>      |
| 📬 Modula                           |                                                                                                    | Revisiones: 6 Explorar                  |
| 💟 Contacto 🚺                       | Editor visual<br>visual cos Medios de Comunicación y los Medios                                                                                                    | Editar                                  |
| 🔊 Apariencia                       |                                                                                                    |                                         |
| 🖌 Plugins                          | Número de palabras: 42         Última edición por cadavidisorni el 3 de febrero de 2023 a las 23:24                                                                                                    | Mover a la papelera Actualizar          |
| 占 Usuarios                         | Imagen destacada                                                                                                    |                                         |
| ۶ Herramientas                     |                                                                                                    | Formato A V A                           |
| Ajustes                            |                                                                                                    | ● 📌 Estándar                            |
| 🖏 WP Mail SMTP                     |                                                                                                    | O 🕞 Minientrada                         |
| BWP Sitemans                       | Editamos widget                                                                                                    | ⊖ i Galería<br>⊖ Ø Enlace               |
| NS Cloner                          |                                                                                                    | O Magen                                 |
|                                    | 9                                                                                                    | O 66 Cita                               |
| Seguridad WP                       |                                                                                                    | 🔿 💽 Vídeo                               |
| MetaSlider                         | 5                                                                                                    | 1                                       |
| Cerrar menú                        |                                                                                                    | Categorías A V A                        |

| ሕ Mis sitios 👚 Tecnologías e Innovación para la Inclusi 📀 25 🕂 Añadir Ver la entrada WP Mail SMTP 🕕 🗰 Eventos Editor SiteOrigin                                                                                                    |     |                  | <   | Hola, cada<br>> | vidisorni<br>× |
|----------------------------------------------------------------------------------------------------|-----|------------------|-----|-----------------|----------------|
| Utiliza Google Fonts directamente en el widget del editor con <u>SiteOrigin Premium</u> .                                                                                                    | 8   | Estilos del wido | jet |                 |                |
| Título                                                                                                    | _   | Atributos        |     |                 |                |
| 📭 Añadir medias 🕅 VauTuba 💵 Add Latest Posts                                                                                                    |     | Estructura       |     |                 |                |
| Archivo ▼ Editar ▼ Ver ▼ Insertar ▼ Formato ▼ Herramientas ▼ Tabla ▼                                                                                                    | IML | Diseño móvil     |     |                 |                |
|                                                                                                    |     | Diseño           |     |                 |                |
| Los Medios de Comunicación y los Medios Gubernamentales de la Provincia de Tucumán cubrieron el evento de lanzamiento del Proyecto "Tecnologías e Innovación para la Inclusión" del día 27 de Junio.         Compartimos los enlaces de las notas realizadas:         http://prensaactivadigital.com.ar/manana-se-presentara-el-proyecto-tecnologias-e-innovacion-para-la-inclusion-un-ambicioso-concepto-nuevo-de-inclusion/         https://tucuman.mitelefe.com/local/la-unt-lanza-el-programa-tecnologias-e-innovacion-para-la-inclusion/         https://seri.tucuman.gob.ar/se-lanzo-un-plan-para-brindar-herramientas-y-asistencia-a-personas-con-discapacidad-motriz/         https://msptucuman.gov.ar/el-ministro-participo-del-acto-protocolar-por-el-lanzamiento-del-proyecto-tecnologias-e-innovacion-para-la-inclusion/ |     |                  |     |                 |                |
| Borrar Duplicar                                                                                                    |     |                  |     | He              | cho            |
|                                                                                                    |     | Categorías       |     | ^               | × 4            |

| 🕦 🕋 Mis sitios 🅋 To<br>Añadir nueva | xcnologías e Innovación para la Inclusi 📀 25 🕂 Añadir 🛛 Ver la entrada 🖤 Mail SMTP 🚺 🛗 Eventos                                                                                                    | Н                                             | ola, cadavidisorni 📗 |
|-------------------------------------|----------------------------------------------------------------------------------------------------|-----------------------------------------------|----------------------|
| Categorías<br>Etiquetas             | Al usar The Events Calendar, recomendamos que utilices una zona horaria geográfica como «Europa/Madrid» y evitar usar una franja de zona horar<br>Elegir una zona horaria UTC para tu sitio o eventos individuales puede provocar problemas al importar eventos o con el horario de verano. <u>Leer má</u> s | ia UTC como «UTC-3».<br><u>s</u>              | ٢                    |
| WP Latest Posts                     |                                                                                                    |                                               |                      |
| 📅 Eventos                           | El Acto de Presentación en los Medios de Comunicación                                                                                                    | Publicar                                      | ~ ~ *                |
| J Medios                            | Enlace permanente: https://www.facet.unt.edu.ar/tiitucuman/2022/07/07/el-acto-de-presede-comunicacion/ Editar                                                                                                    | Vista previa                                  | de los cambios       |
| YouTube Free                        |                                                                                                    | P E cado: Publicada Edita                     | r                    |
| Páginas                             |                                                                                                    | <ul> <li>Visibilidad: Pública Edit</li> </ul> | ar                   |
| Modula                              | 3                                                                                                    | Revisiones: 6 Explorar                        | _                    |
| Contacto 1                          | Editor visual Editor SiteOrigin                                                                                                    | Publicado el: 7 Jul 2022                      | 2 a las 17:41        |
| Apariencia                          |                                                                                                    |                                               |                      |
| Plugins                             | Número de palabras: 42 Última edición Vista prev                                                                                                    | via                                           | Actualizar           |
| Usuarios                            | Imagen destacada                                                                                                    |                                               |                      |
| / Herramientas                      |                                                                                                    | Formato                                       | ^ <b>`</b> •         |
| Ajustes                             |                                                                                                    | 💿 🖈 Estándar                                  |                      |
| WP Mail SMTP                        |                                                                                                    | 🔿 📑 Minientrada                               |                      |
|                                     |                                                                                                    | 🔿 🔛 Galería                                   |                      |
| BWP Sitemaps                        |                                                                                                    | 🔿 🖉 Enlace                                    |                      |
| NS Cloner                           |                                                                                                    | 🔿 🔛 Imagen                                    |                      |
| Seguridad WP                        |                                                                                                    | 🔿 🎸 Cita                                      |                      |
| MetaSlider                          |                                                                                                    | 🔿 💽 Vídeo                                     |                      |
| Cerrar menú                         |                                                                                                    |                                               |                      |
|                                     |                                                                                                    | Catagorías                                    |                      |

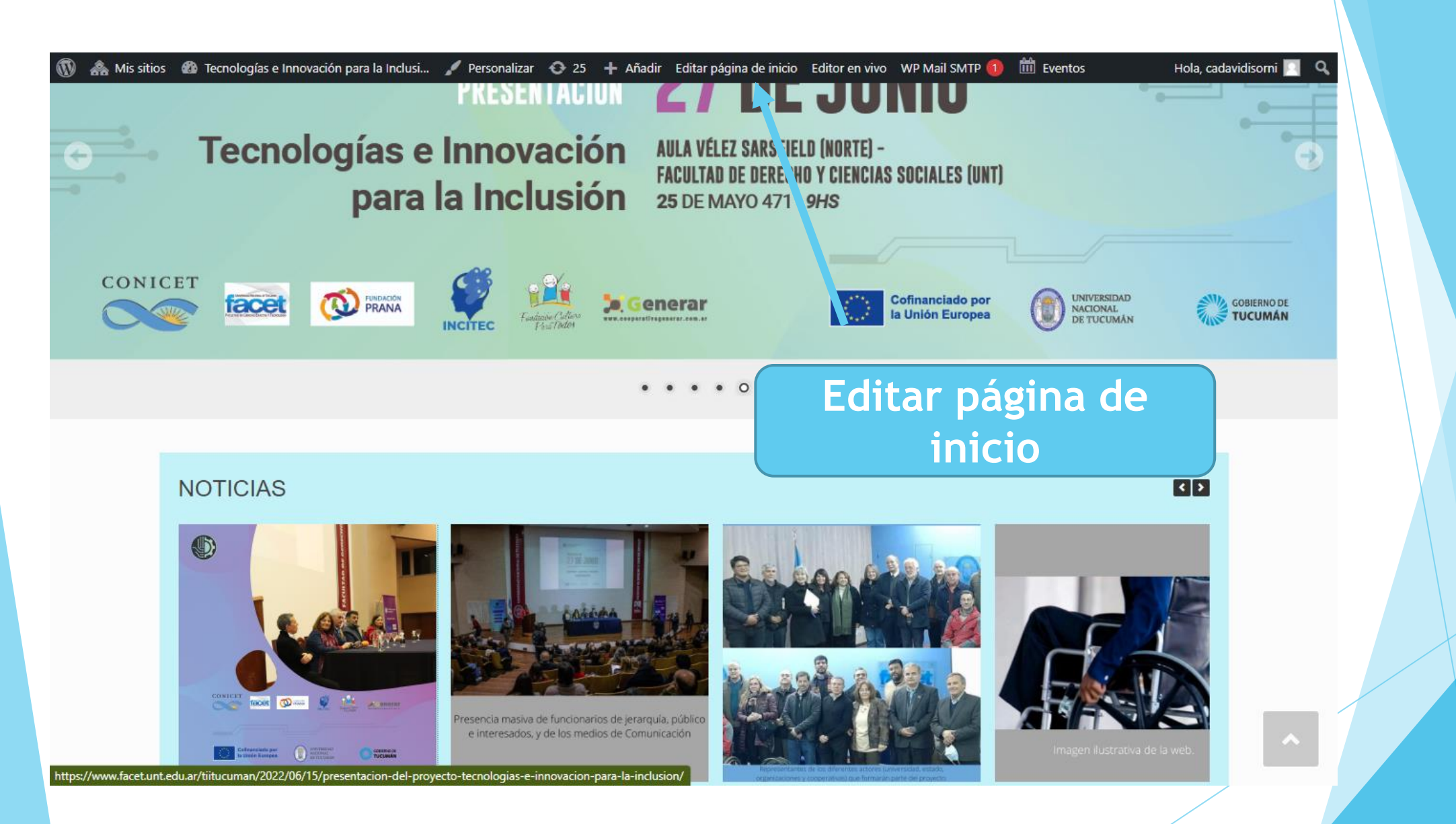

| 🕅 🗥 Mis sitios 🤺             | iecnologías e Innovación para la Inclusi 📀 25 🕂 Añadir WP Mail SMTP 🚺 🇰 Eventos                                                                                              | Hola, cadavidisorni 📃 |
|------------------------------|----------------------------------------------------------------------------------------------------|-----------------------|
| 💟 Contacto 🚺                 |                                                                                                    |                       |
| 🔊 Apariencia                 | Hi there! Stoked to see you're using Modula for a few days now - hope you like it! And if you do, please consider rating it. It would mean the world to us. Keep on rocking! | 8                     |
| Temas                        | Rate the plugin Remind me later Don't show again                                                                                                    |                       |
| Personalizar                 |                                                                                                    | 0                     |
| Widgets                      | Hay una actualización disponible para: <u>SiteOrigin Page Builder</u> .<br>Empezar a actualizar el plugin l Descartar este aviso                                             | •                     |
| Menús                        |                                                                                                    |                       |
| Acerca de Vantage<br>Premium | Modula needs to upgrade the database, click <u>here</u> to start the upgrade.                                                                                                | •                     |
| CSS personalizado            |                                                                                                    |                       |
| Página de inicio             | <ul> <li>Añadir widget = Añadir fila</li> <li>Diseños</li> <li>Historial</li> <li>Editor en vivo</li> <li>Extensiones</li> </ul>                                             |                       |
| Ajustes Del Tema             |                                                                                                    | <i>F</i>              |
|                              | SiteOrigin Carrueal de entradas                                                                                                    |                       |
| Plugins                      | NOTICIAS                                                                                                    |                       |
| Lisuarios                    |                                                                                                    | <i>F</i> :            |
| Herramientas                 | Editor viewal                                                                                                    |                       |
| Lt Ajustes                   | Formulario de Inscripción Contacto                                                                                                    |                       |
| 🕰 WP Mail SMTP               | <b>Editor</b> Vantage Redes Sociales                                                                                                    |                       |
| 🛔 BWP Sitemaps               | Editar Widget Redes Sociales                                                                                                    |                       |
| NS Cloner                    |                                                                                                    |                       |
| Seguridad WP                 | Guardar página de inicio                                                                                                    |                       |
| 🐼 MetaSlider                 |                                                                                                    |                       |
| Cerrar menú                  | Gracias por creat con WordPress                                                                                                    | Versión 6.1.1         |
|                              | oracias por crear con <u>worderess</u> .                                                                                                    | Version 0.1.1         |
|                              |                                                                                                    |                       |
|                              |                                                                                                    |                       |
|                              |                                                                                                    |                       |

| Obtén acceso a temas adicionales de carrusel con SiteOrigin Premium. |              | O Estilos de | el widget |       |  |
|----------------------------------------------------------------------|--------------|--------------|-----------|-------|--|
| Título                                                               |              | Atributos    |           |       |  |
| NOTICIAS                                                             |              | Ectructura   |           |       |  |
| Miniatura por defecto                                                |              | Estructura   |           |       |  |
| Elegir minuatura Búsqueda de imágenes Enlace externo                 |              | Diseño móv   | il        |       |  |
| Tamaño de imagen destacada                                           |              | Diseño       |           |       |  |
| Medium (300x300) V                                                   |              |              |           |       |  |
| Destino del enlace                                                   |              |              |           |       |  |
| La misma ventana V<br>Elige dónde abrir cada elemento del carrusel.  | Seleccionamo | os           |           |       |  |
| + Aiustes                                                            | Ajusto       |              |           |       |  |
| •                                                                    | Ajuste       |              |           |       |  |
| + Consulta de entradas 🤨                                             |              |              |           |       |  |
| + Diseño                                                             |              |              |           |       |  |
|                                                                      |              |              |           |       |  |
| + Adaptable                                                          |              |              |           |       |  |
| Vista previa                                                         |              | <b>.</b>     |           |       |  |
|                                                                      |              |              |           | Hecho |  |
| Borrar Duplicar                                                      |              |              |           |       |  |

| tulo                                                                      | Estilos del widget |     |
|---------------------------------------------------------------------------|--------------------|-----|
| NOTICIAS                                                                  | Atributos          |     |
| Elegir minuatura     Búsqueda de imágenes     Enlace externo              | Estructura         | -   |
| imaño de imagen destacada                                                 | Binős máril        |     |
| Medium (300x300) V                                                        |                    |     |
| estino del enlace                                                         | Diseño             |     |
| La misma ventana 🗸                                                        |                    |     |
| ge dónde abrir cada elemento del carrusel.                                |                    |     |
| - Ajustes                                                                 |                    |     |
| Elementos en bucle                                                        |                    |     |
| Vuelve automáticamente a la primera entrada después de la última entrada. |                    |     |
| Flechas de navegación                                                     | -                  |     |
| Velocidad de animación                                                    |                    |     |
|                                                                           |                    |     |
| Reproducción automática                                                   |                    |     |
| Reproducción automática del scroll continuo                               |                    |     |
|                                                                           | •                  |     |
| orrar Duplicar                                                            | Hecho              |     |
| rar menu<br>Gracias por crear con WordPress.                              | Versión            | 6.1 |

|           | 🚓 Mis sitios 🛭 🎢 Tecnologías e Innovación para la Inclusi 📀 25 🕂 Añadir 🖤 Mail SMTP 🕕 🛗 Eventos | Hol                | a, cadavidisorni |  |  |
|-----------|-------------------------------------------------------------------------------------------------|--------------------|------------------|--|--|
|           | SiteOrigin Carrusel de entradas                                                                 | <                  | > ×              |  |  |
| ×         | Título                                                                                          | Estilos del widget |                  |  |  |
| Теп       | NOTICIAS                                                                                        |                    |                  |  |  |
| Per       | Miniatura por defecto                                                                           | Atributos          |                  |  |  |
| Wie<br>Me | Elegir minuatura         Búsqueda de imágenes         Enlace externo                            | Estructura         |                  |  |  |
| Ace       | Tamaño de imagen destacada                                                                      | Diseño móvil       |                  |  |  |
| Pre       | Medium (300x300) V                                                                              |                    |                  |  |  |
| Pác       | Destino del enlace                                                                              | Diseño             |                  |  |  |
| Aju       | La misma ventana 🗸                                                                              |                    |                  |  |  |
| Inst      | Elige dónde abrir cada elemento del carrusel.                                                   |                    |                  |  |  |
|           | + Ajustes                                                                                       |                    |                  |  |  |
| -         | + Consulta de entradas 3 Consulta de                                                            |                    |                  |  |  |
| 55        | + Diseño entradas                                                                               |                    |                  |  |  |
| M         | + Adaptable                                                                                     |                    |                  |  |  |
| -m        | Vista previa                                                                                    |                    |                  |  |  |
| ų         |                                                                                                 |                    |                  |  |  |
| Ø         |                                                                                                 | •                  |                  |  |  |
|           | Borrar Duplicar                                                                                 |                    | Hecho            |  |  |
| 0         | Gracias por crear con <u>WordPress</u> .                                                        |                    | Versión 6.1      |  |  |
|           |                                                                                                 |                    |                  |  |  |
|           |                                                                                                 |                    |                  |  |  |

| Consulta de entre des                                                                                                    |   | Estilos del wi | dget |  |
|----------------------------------------------------------------------------------------------------|---|----------------|------|--|
| Consulta de entradas 😈                                                                                                    | _ |                |      |  |
| po de entrada                                                                                                    |   | Atributos      |      |  |
| Todos 🔺                                                                                                    |   | Estructura     |      |  |
| Páginas                                                                                                    |   |                |      |  |
| Medios 🔹                                                                                                    |   | Diseño móvil   |      |  |
| blicado en                                                                                                    | - |                |      |  |
|                                                                                                    | J | Diseño         |      |  |
| xonomías                                                                                                    |   |                |      |  |
| ategory:noticias                                                                                                    |   |                |      |  |
| s taxonomías son grupos como categorías, etiquetas, entradas y productos.                                                                                                    |   |                |      |  |
| lación de taxonomías                                                                                                    |   |                |      |  |
| OR                                                                                                    |   |                |      |  |
| AND                                                                                                    |   |                |      |  |
| s relaciones entre taxonomias. UR requiere que las entradas tengan al menos una de las taxonomias especificadas. AND requiere que las entradas tengan todas las taxonomias<br>vecificadas, |   |                |      |  |
| a de colocción de facha                                                                                                    |   |                |      |  |
| ) Específico                                                                                                    |   |                |      |  |
| ) Relativo                                                                                                    |   |                |      |  |
| ge un rango entre fechas específicas o relativo a la fecha actual.                                                                                                    |   |                |      |  |
| chas                                                                                                    |   |                |      |  |
|                                                                                                    |   |                |      |  |

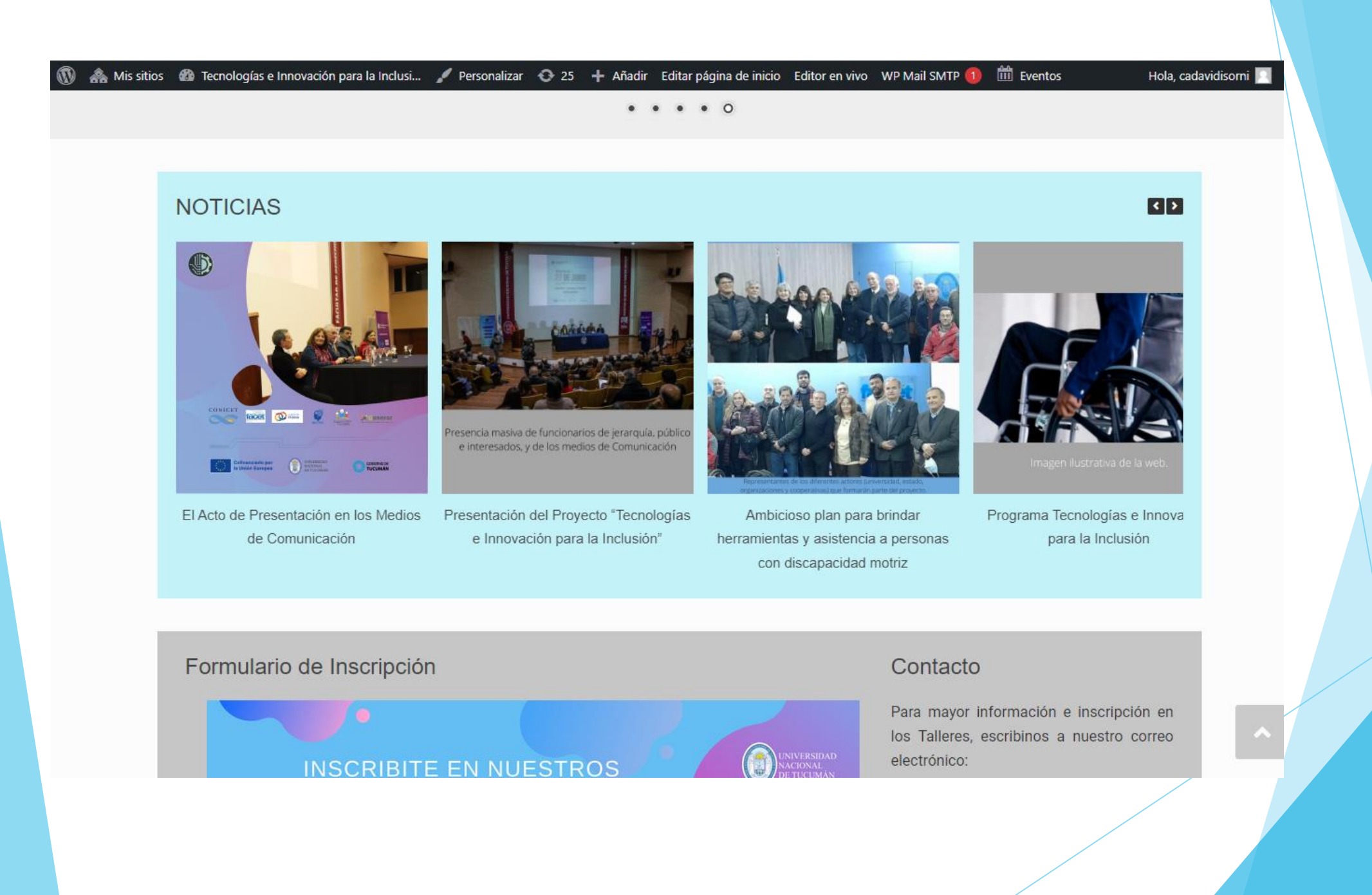

## Modificar Menús

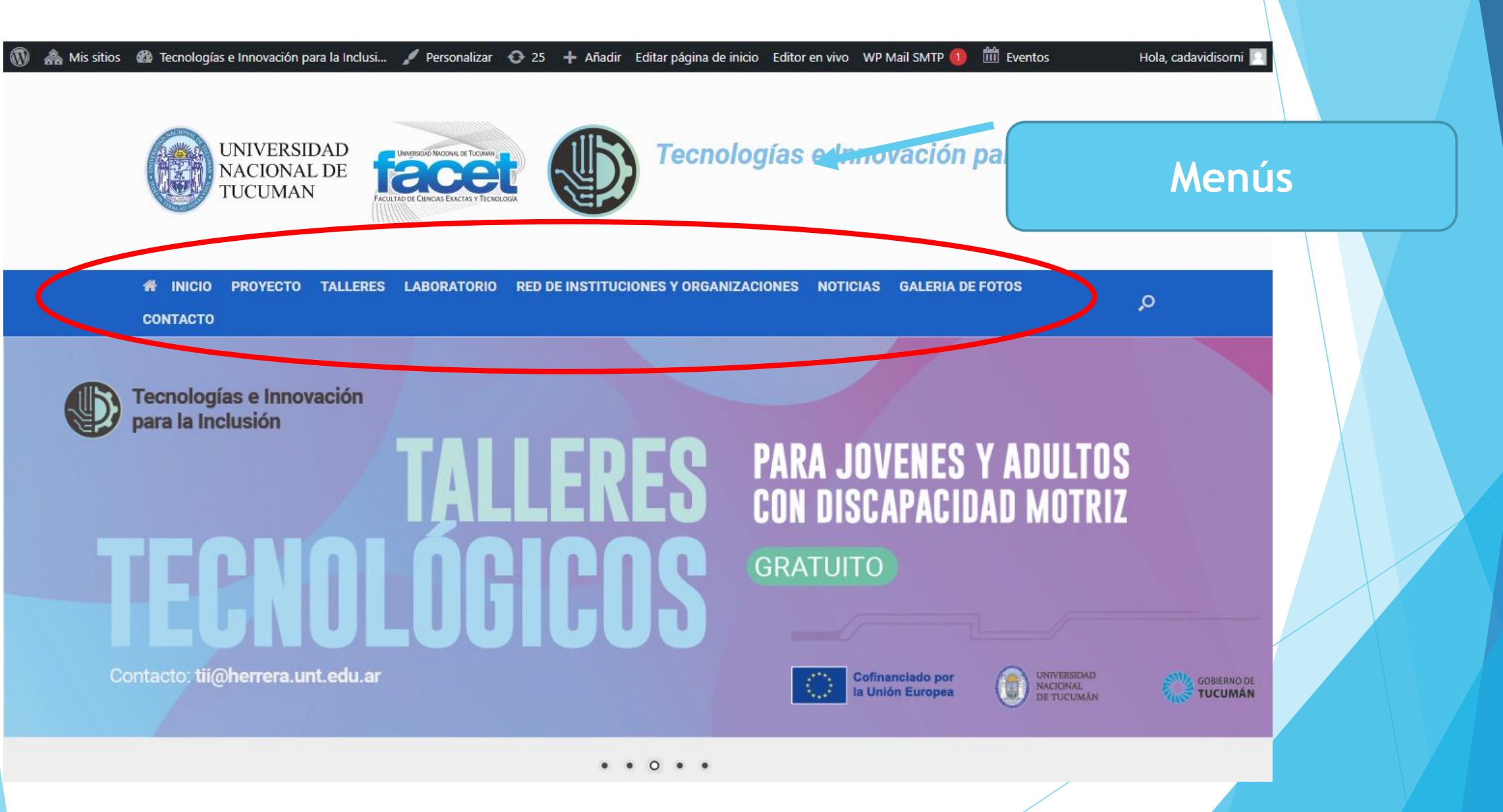

| Cpciones de pantalla < Avuilizar red para actualizar red para actualizar red para actualizar todos tus sitios. Inicio Mistrios Estridads WP Latest Posts, We voluble free Péginas Contacto  Modula Thanks for using WP Latest Posts, it's been more than a month now! Would you consider leaving a review on the plugin directory? It helps us make the plugin & support better :) Sur rd love to No hide notification Hitherel Stoked to see you're using M Hitherel Stoked to see you're using M Hitherel Stoked to see you'r | 🝈 뢂 Mis sitios 🔺              | Tecnologías e Innovación para la Inclusi 📀 25 🕂 Añadir WP Mail SMTP 🚺 🇰 Eventos                                                                                                    | Hola,                                                       | cadavidisorn |
|----------------------------------------------------------------------------------------------------|-------------------------------|----------------------------------------------------------------------------------------------------|-------------------------------------------------------------|--------------|
| Inicio       Mis sitios       Escritorio         ✓ Entradas       Modula         ✓ WP Latest Posts       Modula         ✓ Notatest Posts       Modula         ✓ Vou Latest Posts       Modula         ● Yeortos       Allow         ● YouTube Free       Thank you for installing our plugin. We would like to track its usage on your site. We don't record any sensitive data, only information regarding the WordPress environment and plugin settin which we will use to help us make improvements to the plugin. Tracking is completely optional. You can always opt out by going to Settings-> Misc and uncheck the track data field.         ● YouTube Free       Thanks for using WP Latest Posts, it's been more than a month now! Would you consider leaving a review on the plugin directory? It helps us make the plugin & support better:)         Sure rd love to       No hide notification         ✓ Nodula       Entrads         ✓ Plugins       Benind me later       Meenús         ✓ Plugins       Benind me later       Meenús         ✓ Plugins       Acerca de Vantage       It disponible para       Meenús         ✓ Plugins       Acerca de Vantage       It disponible para       It disponible para         ✓ Plugins       Acerca de Vantage       It disponible para       It disponible para         ✓ Whail SMTP       Premium       ide the database, dick here to start the upgrade. <th>🛞 Escritorio 🔷</th> <th>Gracias por actualizar! Visita la página de Actualizar red para actualizar todos tus sitios.</th> <th>Opciones de pantalla 🔻</th> <th>Ayuda 🔻</th>                                                                                                    | 🛞 Escritorio 🔷                | Gracias por actualizar! Visita la página de Actualizar red para actualizar todos tus sitios.                                                                                                    | Opciones de pantalla 🔻                                      | Ayuda 🔻      |
| <ul> <li>Escritorio</li> <li>Escritorio</li> <li>We Latest Posts</li> <li>We Valeest Posts</li> <li>Keentos</li> <li>Medios</li> <li>YouTube Free</li> <li>Páginas</li> <li>Contacto I</li> <li>Hi there! Stoked to see you're using WP Latest Posts, it's been more than a month now! Would you consider leaving a review on the plugin directory? It helps us make the plugin &amp; support better :)</li> <li>Sure I'd love to No hide notification</li> <li>Hi there! Stoked to see you're using MP</li> <li>Plugins</li> <li>Personalizar</li> <li>Midges</li> <li>Herramientas</li> <li>Acerca de Vantage</li> <li>Premium</li> <li>Apustes</li> <li>Whail SMTP</li> <li>Poins de binio</li> </ul>                                                                                                    | <b>Inicio</b><br>Mis sitios   |                                                                                                    |                                                             |              |
| <ul> <li>Entradas</li> <li>Modula</li> <li>WP Latest Posts</li> <li>Eventos</li> <li>Medios</li> <li>YouTube Free</li> <li>Páginas</li> <li>Contacto III</li> <li>Hithere! Stoked to see you're using MP</li> <li>Justios</li> <li>Plugins</li> <li>Personalizar</li> <li>Midgets</li> <li>Midgets</li> <li>Midget</li></ul>                                                    |                               | Escritorio                                                                                                    |                                                             |              |
| <ul> <li>WP Latest Posts</li> <li>WP Latest Posts</li> <li>Eventos</li> <li>Medios</li> <li>YouTube Free</li> <li>Páginas</li> <li>Modula</li> <li>Contacto </li> <li>Hi there! Stoked to see you're using M</li> <li>Hi there! Stoked to see you're using M</li> <li>Apariencia</li> <li>Plugins</li> <li>Personalizar</li> <li>Medios</li> <li>Usuarios</li> <li>Herramientas</li> <li>Agustes</li> <li>You Mail SMTP</li> <li>Premium</li> <li>Apariencia</li> <li>Cost Spersonalizado</li> <li>ade the database, click herg to start the upgrade.</li> </ul>                                                                                                    | 🖈 Entradas                    | Modula                                                                                                    |                                                             |              |
| <ul> <li>Eventos</li> <li>Allow Do Not Allow</li> <li>YouTube Free</li> <li>Páginas</li> <li>Modula</li> <li>Contacto I Hi there! Stoked to see you're using M</li> <li>Apariencia</li> <li>Plugins</li> <li>Personalizar</li> <li>Widgets</li> <li>Herramientas</li> <li>Acerca de Vantage</li> <li>Premium</li> <li>Apariencia</li> <li>Acerca de Vantage</li> <li>Premium</li> <li>Apariencia</li> <li>Widgets</li> <li>Herramientas</li> <li>Acerca de Vantage</li> <li>Premium</li> <li>Apariencia</li> <li>Acerca de Vantage</li> <li>Premium</li> <li>Acerca de Vantage</li> <li>Premium</li> <li>Acerca de Vantage</li> <li>Premium</li> <li>Acerca de Vantage</li> <li>Premium</li> <li>Acerca de Vantage</li> <li>Premium</li> <li>Acerca de Vantage</li> <li>Premium</li> <li>Acerca de Vantage</li> <li>Premium</li> <li>Acerca de Vantage</li> <li>Premium</li> <li>Acerca de Vantage</li> <li>Premium</li> <li>Acerca de Vantage</li> <li>Premium</li> <li>Acerca de vantage</li> <li>Premium</li> <li>Acerca de vantage</li> <li>Premium</li> <li>Acerca de vantage</li> <li>Premium</li> <li>Acerca de vantage</li> <li>Premium</li> <li>Acerca de vantage</li> <li>Premium</li> <li>Acerca de vantage</li> <li>Premium</li> <li>Premium</li></ul>                 | WP Latest Posts               | Thank you for installing our plugin. We would like to track its usage on your site. We don't record any sensitive data, only information regarding the WordP which we will use to help us make improvements to the plugin. Tracking is completely optional. You can always opt out by going to Settings-> Misc and up | Press environment and plugi<br>acheck the track data field. | in settings, |
| <ul> <li>Medios</li> <li>YouTube Free</li> <li>Páginas</li> <li>Modula</li> <li>Contacto 1</li> <li>Hi there! Stoked to see you're using M</li> <li>Apariencia</li> <li>Presonalizar</li> <li>Widgets</li> <li>Herramientas</li> <li>Ajustes</li> <li>W Mail SMTP</li> <li>CSS personalizado</li> <li>Hick SMTP</li> </ul>                                                                                                    | 🛗 Eventos                     |                                                                                                    |                                                             |              |
| <ul> <li>YouTube Free</li> <li>Páginas</li> <li>Modula</li> <li>Contacto I</li> <li>Hi there! Stoked to see you're using M</li> <li>Apariencia</li> <li>Femas</li> <li>Plugins</li> <li>Plugins</li> <li>Personalizar</li> <li>Midgets</li> <li>Menús</li> <li>Acerca de Vantage</li> <li>Piremium</li> <li>Ajustes</li> <li>WP Mail SMTP</li> <li>CSS personalizado</li> <li>rade the database, click here to start the upgrade.</li> </ul>                                                                                                    | 93 Medios                     |                                                                                                    |                                                             |              |
| <ul> <li>Páginas</li> <li>Sure I'd love to</li> <li>No hide notification</li> <li>Hi there! Stoked to see you're using M</li> <li>Hi there! Stoked to see you're using M</li> <li>Hi there! Stoked to see you're using M</li> <li>Hi there! Stoked to see you're using M</li> <li>Hi there! Stoked to see you're using M</li> <li>Herramientas</li> <li>Acerca de Vantage</li> <li>Premium</li> <li>Agustes</li> <li>W P Mail SMTP</li> <li>CSS personalizado</li> <li>Tade the database, click here to start the upgrade.</li> </ul>                                                                                                    | YouTube Free                  | Thanks for using WP Latest Posts, it's been more than a month now! Would you consider leaving a review on the plugin directory? It helps us make the plu                                                                                                    | igin & support better :)                                    |              |
| <ul> <li>Modula</li> <li>Contacto 1</li> <li>Hi there! Stoked to see you're using Mr</li> <li>Apariencia</li> <li>Temas</li> <li>Remind me later</li> <li>Plugins</li> <li>Usuarios</li> <li>Widgets</li> <li>Herramientas</li> <li>Apustes</li> <li>Apustes</li> <li>WP Mail SMTP</li> <li>CSS personalizado</li> <li>a de the database, click here to start the upgrade.</li> </ul>                                                                                                    | 📕 Páginas                     | Sure I'd love to No hide notification                                                                                                    | 2                                                           |              |
| <ul> <li>Contacto          <ul> <li>Hi there! Stoked to see you're using Maine later</li> <li>Hi there! Stoked to see you're using Maine later</li> <li>Personalizar</li> <li>Widgets</li> <li>Menús</li> <li>Agustes</li> <li>Agustes</li> <li>MP Mail SMTP</li> </ul> </li> </ul>                                                                                                    | 🏠 Modula                      |                                                                                                    |                                                             |              |
| Apariencia   ▶ Apariencia   ▶ Plugins   ▶ Plugins   ▶ Usuarios   ₩ Herramientas   Acerca de Vantage   ▶ remium   Acerca de Vantage Premium CSS personalizado Ade the database, click <u>here</u> to start the upgrade. Pánina de inicio                                                                                                    | 💟 Contacto 1                  |                                                                                                    |                                                             |              |
| <ul> <li>Apartencia</li> <li>Temas</li> <li>Personalizar</li> <li>Widgets</li> <li>Menús</li> <li>Acerca de Vantage</li> <li>Premium</li> <li>Ajustes</li> <li>WP Mail SMTP</li> <li>CSS personalizado</li> <li>Página de inicio</li> </ul>                                                                                                    |                               | Hi there! Stoked to see you're using Mr                                                                                                    | (eep on rocking!                                            | 8            |
| <ul> <li>Prigins</li> <li>Vidgets</li> <li>Menús</li> <li>Acerca de Vantage</li> <li>Premium</li> <li>Ajustes</li> <li>WP Mail SMTP</li> <li>CSS personalizado</li> <li>Página de inicio</li> </ul>                                                                                                    | Apariencia                    | Temas Remind me later Menús                                                                                                    |                                                             |              |
| <ul> <li>Wenús</li> <li>Acerca de Vantage<br/>Premium</li> <li>Ajustes</li> <li>WP Mail SMTP</li> <li>CSS personalizado</li> <li>Página de inicio</li> </ul>                                                                                                    | Plugins                       | Widgets                                                                                                    |                                                             |              |
| Premium       Acerca de Vantage         Premium       Premium         Ajustes       Premium         CSS personalizado       rade the database, click <u>here</u> to start the upgrade.         Página de inicio       Página de inicio                                                                                                    | Suarios                       | Menús disponible para                                                                                                    |                                                             | 6            |
| Image: Ajustes       Premium         Image: Ajustes       Premium         Image: Ajustes       CSS personalizado       rade the database, click <u>here</u> to start the upgrade.         Image: Ajustes       Página de inicio         Página de inicio       Página de inicio                                                                                                    | Herramientas                  | Acerca de Vantage                                                                                                    |                                                             |              |
| WP Mail SMTP                                                                                                    | Gi Ajustes                    | Premium CSS personalizado rade the database, click here to start the ungrade                                                                                                    |                                                             | c            |
| r dyna de maio                                                                                                    | 🕰 WP Mail SMTP                | Página de inicio                                                                                                    |                                                             |              |
| BWP Sitemaps Ajustes Del Tema alar All in One WP Security & Firewall!                                                                                                    | 🚠 BWP Sitemaps                | Ajustes Del Tema                                                                                                    | <u>Descargar (durar</u>                                     | ite 12 meses |
| NS Cloner Instalar plugins                                                                                                    | NS Cloner                     | Instalar plugins                                                                                                    |                                                             |              |
| gura tu sitio wordPress aun mas con otros de nuestros plugins principales:                                                                                                    | Cognitized M/D                | ura tu sitio wordPress aun mas con otros de nuestros plugins principales:                                                                                                    |                                                             |              |
| https://www.facet.unt.edu.ar/tirtucuman/wp-admin/nav-menus.php To sea rapido y encience. Limpia la base de datos, comprime imagenes y cachea paginas para obtener la                                                                                                    |                               | Ne se la tradición de la constructor la para de detera comprime iméricanes y cashen périmes para ebtenes la                                                                                                    |                                                             | · /          |
|                                                                                                    | https://www.facet.unt.edu.ar/ | i <mark>itucuman/wp-admin/nav-menus.php</mark> lo sea ràpido y eficiente. Limpia la base de datos, comprime imàgenes y cachea pàginas para obtener la                                                                                                    |                                                             |              |

| cto 1                                                                             |                                                                                                    |                                                                                                    |                    |
|-----------------------------------------------------------------------------------|----------------------------------------------------------------------------------------------------|----------------------------------------------------------------------------------------------------|--------------------|
| encia                                                                             | Editar menús Gestionar ubicaciones                                                                                                    |                                                                                                    |                    |
|                                                                                   | Edita a continuación tu menú o <u>crea un nuevo</u>                                                                                                    | <u>menú</u> . ¡No olvides guardar tus cambios!                                                                                                    |                    |
| A                                                                                 | ñadir elementos al menu                                                                                                    | Estructura del menú                                                                                                    |                    |
| Vantage                                                                           | Páginas 🔺                                                                                                    | Nombre del menú Menu 1                                                                                                    |                    |
| nalizado<br>inicio<br>I Tema<br>Igins<br>s<br>s<br>os<br>mientas<br>s<br>ail SMTP | Más reciente       Ver todo       Buscar         ○ Contacto — SiteOrigin Page       ▲         Builder       ■       ▲         ○ Red de Instituciones y       Organizaciones       ■         ○ Laboratorio       Talleres       ■         ○ Proyecto       ✓       Sample Page       ▼ | Coloca los elementos en el orden que prefieras. Haz clic en la flecha que hay a la derecha del elemento para mostrar opcio<br>configuración.<br>Selección por lotes<br>Selección por lotes<br>TALLERE Página | nes adicionales de |
| itemaps                                                                           | Añadir al menu                                                                                                    | Añadimos al Menú                                                                                                    |                    |
| idad WP                                                                           | Entradas 🔻                                                                                                    | RED DE INST<br>ORGANIZACI                                                                                                    |                    |
| lider                                                                             | Enlaces personalizados 🔹                                                                                                    | NOTICIAS Categoría                                                                                                    |                    |
| menú                                                                              | Categorías 🔹                                                                                                    | Borrar menú                                                                                                    | Guardar monú       |

| 🚯 뢂 Mis sitios 🔺 Teo                                               | cnologías e Innovación para la Inclusi                                                          | 🕽 25 🕂 Añadir WP Mail SMTP 🚺 🛗 Eventos                                                                                                    | Hola, cadavidisorni |
|--------------------------------------------------------------------|-------------------------------------------------------------------------------------------------|----------------------------------------------------------------------------------------------------|---------------------|
| <ul> <li>YouTube Free</li> <li>Páginas</li> </ul>                  | Páginas                                                                                         | Nombre del menú     Menu 1                                                                                                    |                     |
| <ul> <li>Modula</li> <li>Contacto 1</li> <li>Apariencia</li> </ul> | Más reciente Ver todo Buscar<br>Contacto — SiteOrigin Page<br>Builder<br>Red de Instituciones y | Coloca los elementos en el orden que prefieras. Haz clic en la flecha que hay a la derecha del elemento para mostrar opcio configuración. | nes adicionales de  |
| Temas<br>Personalizar                                              | Organizaciones  Laboratorio Talleres                                                            | INICIO Página de inicio, SiteOrigin Page Builder 🔻                                                                                        |                     |
| Widgets<br><b>Menús</b>                                            | Proyecto     Sample Page                                                                        | PROYECTO Página 🔻                                                                                                    |                     |
| Acerca de Vantage<br>Premium<br>CSS personalizado                  | Seleccionar todo                                                                                | TALLERES Página V<br>LABORATORIO Página V                                                                                                 |                     |
| Página de inicio<br>Ajustes Del Tema                               | Entradas                                                                                        | ▼ RED DE INSTITUCIONES Y Página ▼<br>ORGANIZACIONES                                                                                       |                     |
| Instalar plugins                                                   | Enlaces personalizados<br>Categorías                                                            | NOTICIAS Guardar menú                                                                                                    |                     |
| よ Usuarios<br>🎤 Herramientas                                       | Categorías de Evento                                                                            | GALERIA DE FOTOS                                                                                                    |                     |
| 🖬 Ajustes                                                          |                                                                                                 | CONTACTO SiteOrigin Page Builder                                                                                                    |                     |
| Se agr                                                             | ega al meni                                                                                     | Borrar menú                                                                                                    | Guardar menú        |
|                                                                    |                                                                                                 |                                                                                                    |                     |

Eventos 🚓 Mis sitios 🚳 Tecnologías e Innovación para la Inclusi... 🖌 Personalizar 📀 25 🕂 Añadir Editar página de inicio Editor en vivo WP Mail SMTP 🚺 Hola, cadavidisorni UNIVERSIDAD NACIONAL DE Tecnologías e Innovación para la Inclusión UNVERSION DIMONIAL DE TUCIANÍN FACULTAD DE CIENCIAS EXACTAS Y TECNO **FUCUMAN** 🇌 INICIO PROYECTO TALLERES LABORATORIO RED DE INSTITUCIONES Y ORGANIZACIONES NOTICIAS GALERIA DE FOTOS Q CONTAC 10 Sample Page Se agrego con éxito Tecnologías e Innovación para la Inclusión **PARA JOVENES Y ADULTOS** CON DISCAPACIDAD MOTRIZ GRATUITO Inscribite AQUÍ Contacto: tii@herrera.unt.edu.ar **Cofinanciado por GOBIERNO DE** la Unión Europea TUCUMÁN

0 . . . .

## Como crear y o modificar Metaslider

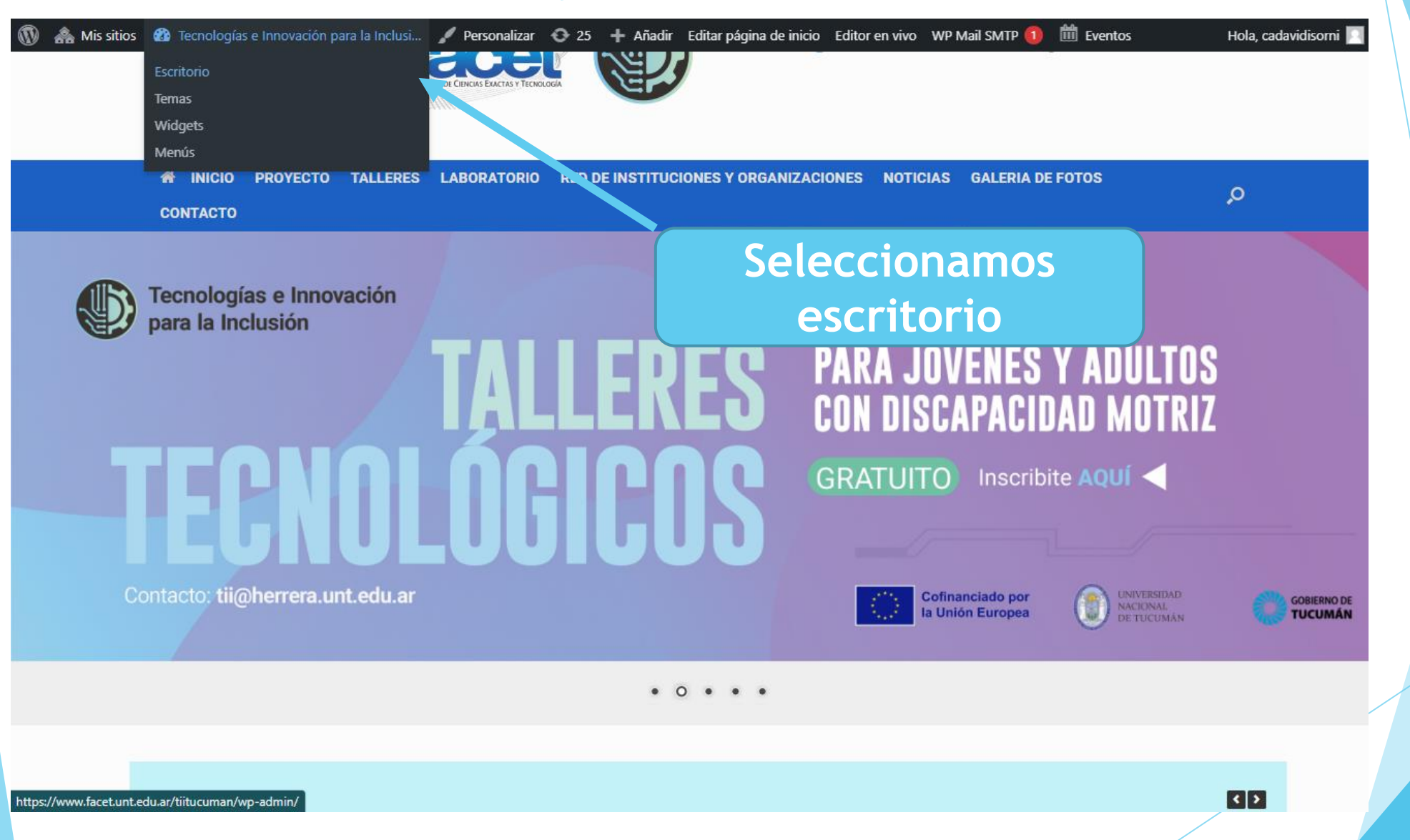

| 🕅 🟤 Mis sitios 🤺           | 🕆 Tecnologías e Innovación para la Inclusi 📀 25 🕂 Añadir WP Mail SMTP 🚺 🇰 Eventos Hola, cadavidisorr                                                                         |
|----------------------------|----------------------------------------------------------------------------------------------------|
| Mis sitios                 | Sure I'd love to No hide notification                                                                                                    |
| 🖈 Entradas                 |                                                                                                    |
| WP Latest Posts            | Hi there! Stoked to see you're using Modula for a few days now - hope you like it! And if you do, please consider rating it. It would mean the world to us. Keep on rocking! |
| Eventos                    | Rate the plugin Remind me later Don't show again                                                                                                    |
| 🕽 Medios                   |                                                                                                    |
| YouTube Free               | Hay una actualización disponible para: <u>SiteOrigin Page Builder</u> .                                                                                                    |
| Páginas                    | Empezar a actualizar el plugin   Descartar este aviso                                                                                                    |
| 🗘 Modula                   | Modula needs to upgrade the database, click here to start the upgrade.                                                                                                    |
| 🗹 Contacto 🚺               |                                                                                                    |
| Apariencia                 | ¡Gracias por instalar All in One WP Security & Firewall!                                                                                                    |
| Y Plugins                  | Super potencia y asegura tu sitio WordPress aún más con otros de nuestros plugins principales:                                                                               |
| 占 Usuarios                 | WP-Optimize hace que tu sitio sea rápido y eficiente. Limpia la base de datos, comprime imágenes y cachea páginas para obtener la                                            |
| ۶ Herramientas             | UpdraftPlus simplifies backups and restoration. It is the world's highest ranking and most popular scheduled backup plugin, with over a                                      |
| Ajustes                    | million currently-active installs.                                                                                                    |
| 🖏 WP Mail SMTP             | UpdraftCentral es una muy eficiente forma para gestionar, optimizar, actualizar y hacer co<br>desde un único lugar.                                                          |
| BWP Sitemaps               | Intersión WordPress de suscription province de nueves woo MetaSlider                                                                                                    |
| NS Cloner                  | Settings & Help                                                                                                    |
| Seguridad WP               | Extensiones                                                                                                    |
| 🔊 MetaSlider               | Gallery BETA                                                                                                    |
| Oerrar menú                | Borrador rápido                                                                                                    |
| ttps://www.facet.unt.edu.a | r/titucuman/wp-admin/admin.php?page=metaslider                                                                                                    |

| Mis sitios   🕆 Tec     | nologías e Innovación para la Inclusi. | . 📀 25 🕂 Añadir WP Mail SMTP 🚺 🛗 Eventos                     |                                                                | Hola, cadavidis                         |
|------------------------|----------------------------------------|--------------------------------------------------------------|----------------------------------------------------------------|-----------------------------------------|
| orio                   | ¿Te gusta MetaSlider y                 | tienes un minuto para divulgarlo?                            |                                                                | Descartar (12 sema                      |
| as                     | Por favor, ayuda a Met                 | aSlider dándole una valoración positiva en wordpress.org 🛛 🛛 | <u>lora MetaSlider</u>                                         |                                         |
| test Posts             | •                                      |                                                              |                                                                |                                         |
| IS                     | MetaSlider                             |                                                              | + 🗅                                                            |                                         |
| 5                      |                                        |                                                              | Anadir diapositiva Vista previ                                 | via Nuevo Duplicar Anadir CSS Guardar   |
| oe Free                | Browse slideshows                      |                                                              |                                                                |                                         |
| s                      |                                        |                                                              |                                                                |                                         |
| a                      | Galería de Fotos                       |                                                              | Flegi                                                          | mos cual grun                           |
| to 🚺                   |                                        |                                                              | Liegi                                                          | mos cuar grup                           |
| ncia                   | Imagen de la dianositiva               |                                                              | de                                                             | e diapositiva                           |
| 5                      | intagen de la diapositiva              |                                                              |                                                                |                                         |
| os                     |                                        | General SEO Recortar Programar                               | que                                                            | eremos editar                           |
| nientas                | Althour man                            | Subtitulo   Media Paisaie 6                                  | library caption () Media library descriptio                    |                                         |
| 5                      | A CONTRACTOR LOOP'S                    |                                                              |                                                                | Alto 428 px                             |
| il SMTP                |                                        |                                                              | Abrir en una ventana nueva                                     | Efecto Fundido                          |
| tomone                 |                                        | URL                                                          |                                                                | Flechas 🗹                               |
| nor                    |                                        |                                                              |                                                                | Oculto                                  |
|                        | Imagen de la diapositiva               |                                                              | 0 ×                                                            | Puntos<br>Navegación Miniatura Leer más |
|                        |                                        | General SEO Recortar Programar                               |                                                                | O Película Leer más                     |
| lider                  |                                        |                                                              |                                                                | <b>D</b>                                |
| lider                  |                                        | Subtítulo 💿 Media                                            | library caption 🔘 Media library description 🔘 Enter manually   |                                         |
| lider <b>(</b><br>Help | TIMORAN DATE (14 1 4 1                 | Subtitulo   Media Paisaje 8                                  | library caption () Media library description () Enter manually |                                         |
| Slider <               |                                        | Subtitulo ( Media<br>Paisaje 8                               | library caption () Media library description () Enter manually | Slideshow Theme                         |

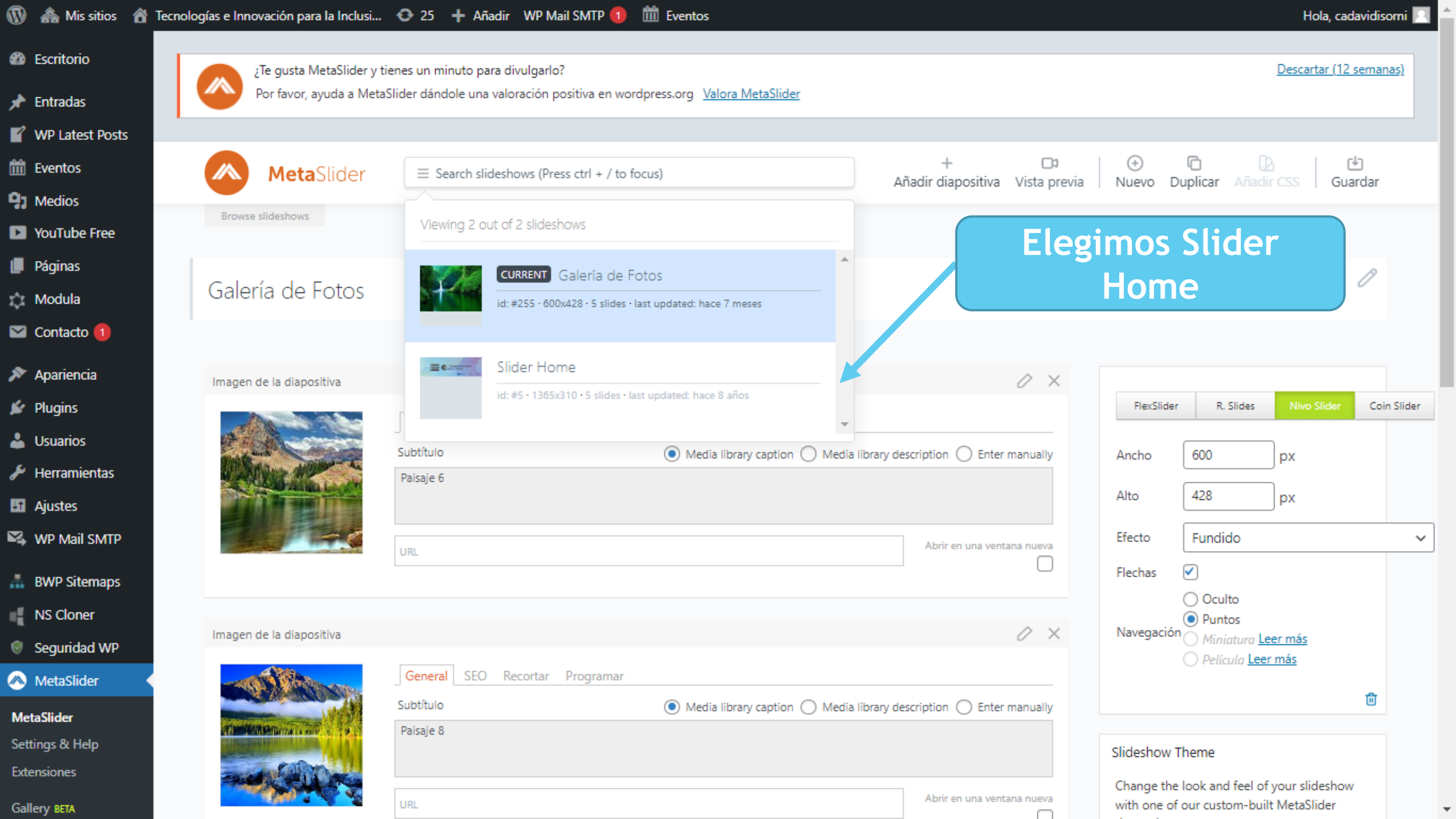

|                                                                                                    |                                                                                                    | 👁 25 🛨 Añadir WP Mail SMTP 🚺 🛗 Eventos                                                                                                    | Hola, cadavidisomi 📃                                                                                                    |
|----------------------------------------------------------------------------------------------------|----------------------------------------------------------------------------------------------------|----------------------------------------------------------------------------------------------------|----------------------------------------------------------------------------------------------------|
| 20 Escritorio                                                                                                    | Mejora tus beneficios y                                                                                                    | v conversiones con diapositivas de video y muchas otras caracteríscticas                                                                                                    | <u>Descartar (12 semanas)</u>                                                                                                    |
| 🖈 Entradas                                                                                                    | Mejora hoy para benefi                                                                                                    | iciarte de muchas otras características premium. Aprende más. <u>Consíguelo ahora →</u>                                                                                                    |                                                                                                    |
| WP Latest Posts                                                                                                    |                                                                                                    |                                                                                                    |                                                                                                    |
| 📅 Eventos                                                                                                    | MetaSlider                                                                                                    | Elegimos la imagen                                                                                                    |                                                                                                    |
| 3 Medios                                                                                                    |                                                                                                    |                                                                                                    | revia Nuevo Dupilcar Anadir CSS   Guardar                                                                                                    |
| YouTube Free                                                                                                    | Browse slideshows                                                                                                    | 1465 por 452 pixeles                                                                                                    |                                                                                                    |
| Páginas                                                                                                    |                                                                                                    |                                                                                                    | ß                                                                                                    |
| Modula                                                                                                    | Slider Home                                                                                                    |                                                                                                    | 0                                                                                                    |
| 🛛 Contacto 🚺                                                                                                    |                                                                                                    |                                                                                                    |                                                                                                    |
| Apariencia                                                                                                    | Imagen de la dis pritius                                                                                                    | Co                                                                                                    | locamos el link                                                                                                    |
| Plugins                                                                                                    | imagen de la de positiva                                                                                                    |                                                                                                    |                                                                                                    |
| -<br>Usuarios                                                                                                    |                                                                                                    | General SEO Recortar Programar                                                                                                    |                                                                                                    |
| Herramientas                                                                                                    | EDEQ PARA J                                                                                                    |                                                                                                    |                                                                                                    |
|                                                                                                    | LLLINLU CON DI                                                                                                    | Subtituio Media library caption Media library description Enter manually No default was found                                                                                                    | Ancho 1365 px                                                                                                    |
| Ajustes                                                                                                    | GICOS ORATLE                                                                                                    | No default was found                                                                                                    | Ancho 1365 px<br>Alto 310 px                                                                                                    |
| Ajustes     WP Mail SMTP                                                                                                    |                                                                                                    | No default was found                                                                                                    | Ancho 1365 px<br>Alto 310 px<br>Efecto Diapositiva arriba a la izquierda V                                                                                                    |
| Ajustes     WP Mail SMTP     BWP Sitemaps                                                                                                    |                                                                                                    | Subtituitio       Media library caption       Enter manually         No default was found       Inter manually       Media library description       Enter manually         https://docs.google.com/forms/d/e/1FAlpQLSdET2dbCMwOaBVH3zLnL92A9FGFRc76GouWtKmZ-8gLWSDgy       Abrir en una ventana nueva       Image: Comparison of the second second  | Ancho 1365 px<br>Alto 310 px<br>Efecto Diapositiva arriba a la izquierda v<br>Flechas V                                                                                          |
| Ajustes     WP Mail SMTP     BWP Sitemaps     NS Cloper                                                                                                    |                                                                                                    | Subtituitio       Media library caption       Enter manually         No default was found       Intersection       Enter manually         https://docs.google.com/forms/d/e/1FAIpQLSdET2dbCMwOaBVH3zLnL92A9FGFRc76GouWtKmZ-8gLWSDgy       Abrir en una ventana nueva                                                                                                    | Ancho 1365 px<br>Alto 310 px<br>Efecto Diapositiva arriba a la izquierda v<br>Flechas V<br>Oculto                                                                                |
| Ajustes WP Mail SMTP BWP Sitemaps NS Cloner Sequended WP                                                                                                    | GICOS<br>GRATU<br>Imagen de la diapositiva                                                                                                    | Subtituitio       Media library caption       Media library description       Enter manually         No default was found       Intersection       Inter manually       Abrir en una ventana nueva         https://docs.google.com/forms/d/e/1FAIpQLSdET2dbCMwOaBVH3zLnL92A9FGFRc76GouWtKmZ-8gLW5Dgy       Abrir en una ventana nueva                                                                                                    | Ancho 1365 px<br>Alto 310 px<br>Efecto Diapositiva arriba a la izquierda<br>Flechas<br>Oculto<br>Puntos<br>Navegación Miniatura Leer más                                         |
| <ul> <li>Ajustes</li> <li>WP Mail SMTP</li> <li>BWP Sitemaps</li> <li>NS Cloner</li> <li>Seguridad WP</li> <li>MetaSlider</li> </ul>                                                                       | ICCURATU<br>GICOS<br>ICCURATU<br>CRATU<br>ICCURATU<br>ICCURATU<br>ICCURATU<br>ICCURATU<br>ICCURATU                                                                                                    | Subtituitio       Media library caption       Media library description       Enter manually         No default was found       Intro-       Media library description       Enter manually         https://docs.google.com/forms/d/e/1FAlpQLSdET2dbCMwOaBVH3zLnL92A9FGFRc76GouWtKmZ-8gLWSDg;       Abrir en una ventana nueva       Image: Colored and the second and the second and th           | Ancho 1365 px<br>Alto 310 px<br>Efecto Diapositiva arriba a la izquierda<br>Flechas<br>Oculto<br>Puntos<br>Navegación Miniatura Leer más<br>Película Leer más                    |
| <ul> <li>Ajustes</li> <li>WP Mail SMTP</li> <li>BWP Sitemaps</li> <li>NS Cloner</li> <li>Seguridad WP</li> <li>MetaSlider</li> </ul>                                                                       | International Condition of the Condition of the Condition | Subtituitio       Media library caption       Enter manualiy         No default was found       Media library description       Enter manualiy         https://docs.google.com/forms/d/e/1FAIpQLSdET2dbCMwOaBVH3zLnL92A9FGFRc76GouWtKmZ-8gLW5Dg;       Abrir en una ventana nueva         Image: Comparison of the second second sec          | Ancho 1365 px<br>Alto 310 px<br>Efecto Diapositiva arriba a la izquierda<br>Flechas<br>Oculto<br>Navegación Miniatura Leer más<br>Película Leer más                              |
| <ul> <li>Ajustes</li> <li>WP Mail SMTP</li> <li>BWP Sitemaps</li> <li>NS Cloner</li> <li>Seguridad WP</li> <li>MetaSlider</li> <li>MetaSlider</li> <li>Settings &amp; Help</li> </ul>                      | Imagen de la diapositiva                                                                                                    | Subtituitio       Media library caption       Enter manually         No default was found       Abrir en una ventana nueva         https://docs.google.com/forms/d/e/1FAIpQLSdET2dbCMwOaBVH3zLnL92A9FGFRc76GouWtKmZ-8gLW5Dgy       Abrir en una ventana nueva         Image: Comparison of the state of the state of the st | Ancho 1365 px<br>Alto 310 px<br>Efecto Diapositiva arriba a la izquierda<br>Flechas<br>Oculto<br>Puntos<br>Navegación Miniatura Leer más<br>Película Leer más                    |
| <ul> <li>Ajustes</li> <li>WP Mail SMTP</li> <li>BWP Sitemaps</li> <li>NS Cloner</li> <li>Seguridad WP</li> <li>MetaSlider</li> <li>MetaSlider</li> <li>Settings &amp; Help</li> <li>Extensiones</li> </ul> | INTERPORTATION CON DISCRICTORY CON DISCRICTORY | Subtituitio       Media library caption       Enter manualiy         No default was found       Abrir en una ventana nueva         https://docs.google.com/forms/d/e/1FAIpQLSdET2dbcCMwOaBVH3zLnL92A9FGFRc76GouWtKmZ-8gLWSDg;       Abrir en una ventana nueva         @       Media library caption       Media library description         @       Media library caption       Media library description         @       Media library caption       Media library description         @       Media library caption       Media library description         @       Media library caption       Media library description         Media library caption       Media library description       Enter manually                                                                                                    | Ancho 1365 px<br>Alto 310 px<br>Efecto Diapositiva arriba a la izquierda<br>Flechas<br>Oculto<br>Puntos<br>Navegación Miniatura Leer más<br>Película Leer más<br>Slídeshow Theme |

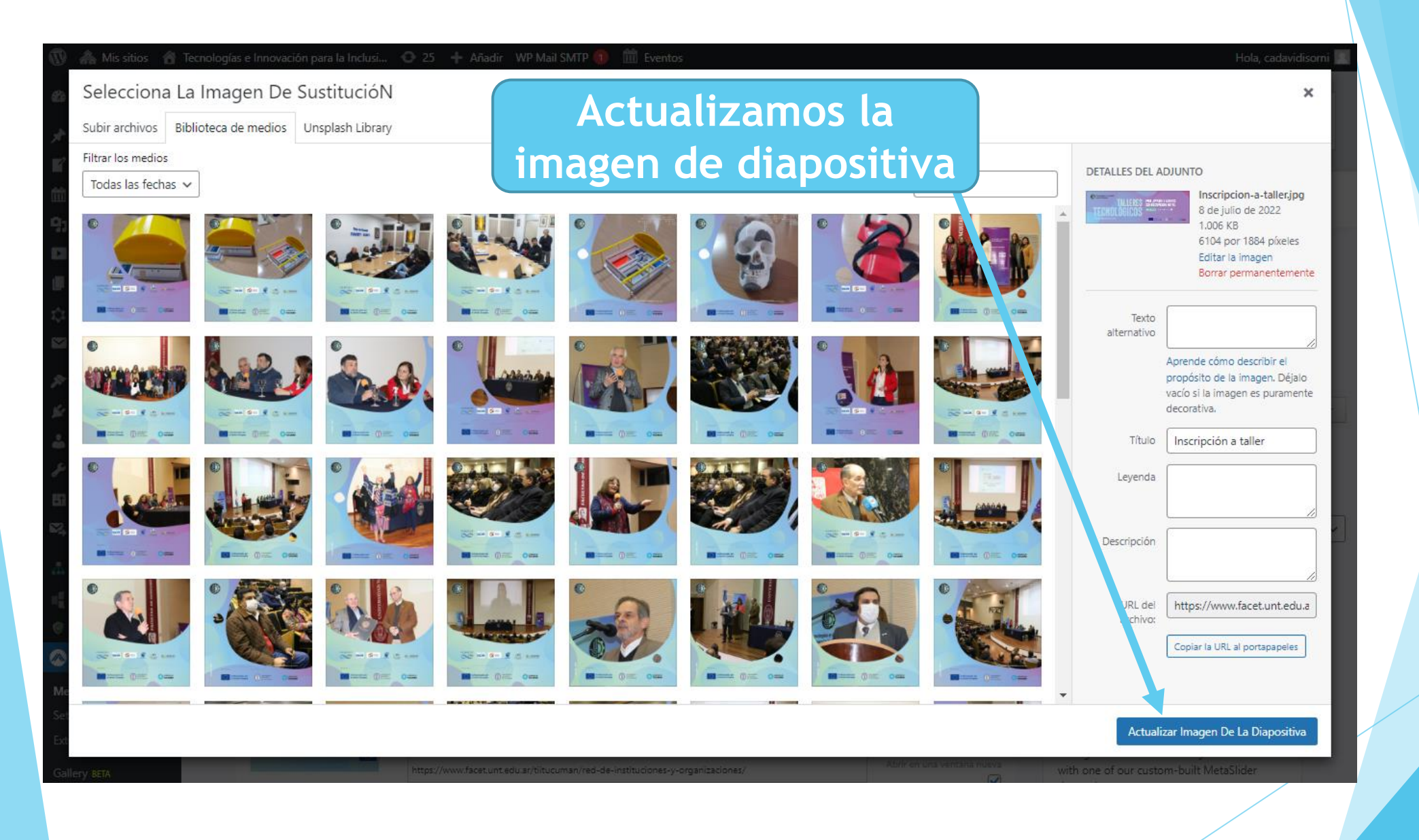

## Personalizar

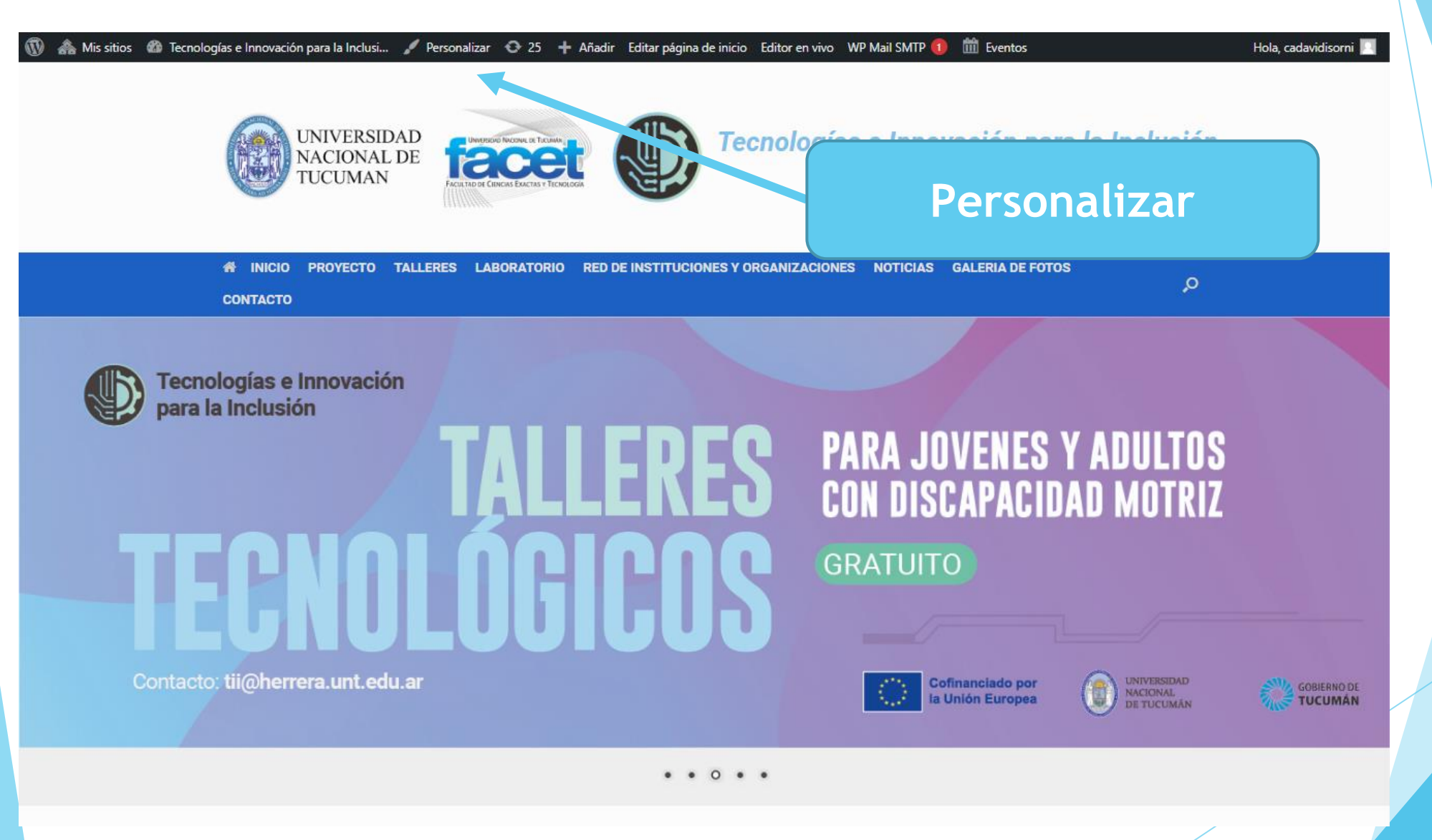

| 🚯 🗥 Mis sitios 🔺           | īecnologías e Innovación para la Inclusi 📀 25 🕂 Añadir 🛛 WP Mail SMTP 🕦 🏙 Eventos                                                                                                   | Hola,                            | cadavidisorni        |
|----------------------------|----------------------------------------------------------------------------------------------------|----------------------------------|----------------------|
| 🚯 Escritorio               |                                                                                                    | Opciones de pantalla 🔻           | Ayuda 🔻              |
| Inicio                     | ¡Gracias por actualizar! Visita la página de <u>Actualizar red</u> para actualizar todos tus sitios.                                                                                |                                  |                      |
| Mis sitios                 | Escritorio                                                                                                    |                                  |                      |
| Entradas                   | Modula                                                                                                    |                                  |                      |
| WP Latest Posts            | Thank you for installing our plugin. We would like to track its usage on your site. We don't record any sensitive data, only information regarding the WordPress environment and    | plugin settings, which we will u | se to help us        |
| 🖞 Eventos                  | make improvements to the plugin. Tracking is completely optional. You can always opt out by going to Settings-> Misc and uncheck the track data field.                              |                                  |                      |
| ] Medios                   | Allow Do Not Allow                                                                                                    |                                  |                      |
| YouTube Free               | Theoles for using WD Latest Dester We have more than a month agent Would you consider leaving a society on the plugin director 2 it before us wells the plugin 9 source at better A |                                  |                      |
| Páginas                    | Thanks for using we catest posts, it's been more than a month now: would you consider leaving a review on the plugin directory: It helps us make the plugin & support better if     |                                  |                      |
| 🗴 Modula                   | Sure I'd love to No hide notification                                                                                                    |                                  |                      |
| Contacto 1                 |                                                                                                    |                                  | •                    |
| Apariencia                 | Hi there: Stoked to see you re using Modula for a few days now - nope you like it: And if you do, please consider rating it. It would mean the world to us. Keep on rocking:        |                                  | 0                    |
| Plugins                    | Personalizar                                                                                                    |                                  |                      |
| Usuarios                   | Widgets                                                                                                    |                                  | 8                    |
| Herramientas               | Menús<br>el plugin I Descarto, este aviso                                                                                                    |                                  |                      |
| Aiustes                    | Acerca de Vantage Premium                                                                                                    |                                  |                      |
| WP Mail SMTP               | CSS personalizado                                                                                                    |                                  | 0                    |
|                            | Página de inicio                                                                                                    |                                  |                      |
| BWP Sitemaps               | Ajustes Del Tema alar All in One WP Security & Firewall!                                                                                                    | <u>Descargar (duran</u>          | <u>ite 12 meses)</u> |
| NS Cloner                  | Instalar plugins<br>Instalar plugins general de sitio WordPress aún más con otros de nuestros plugins principales:                                                                  |                                  |                      |
| Seguridad WP               | WP-Optimize hace que tu sitio sea rápido y eficiente. Limpia la base de datos, comprime imágenes y cachea páginas para obtener la                                                   |                                  |                      |
| MetaSlider                 | máxima velocidad.                                                                                                    |                                  |                      |
| Cerrar menú                | <u>UpdraftPlus</u> simplifies backups and restoration. It is the world's highest ranking and most popular scheduled backup plugin, with over a million currently-active installs.   |                                  |                      |
| ttps://www.facet.unt.edu.a | r/tiitucuman/wp-admin/customize.php?return=%2Ftiit                                                                                                    |                                  | <b>-</b>             |
|                            |                                                                                                    |                                  |                      |

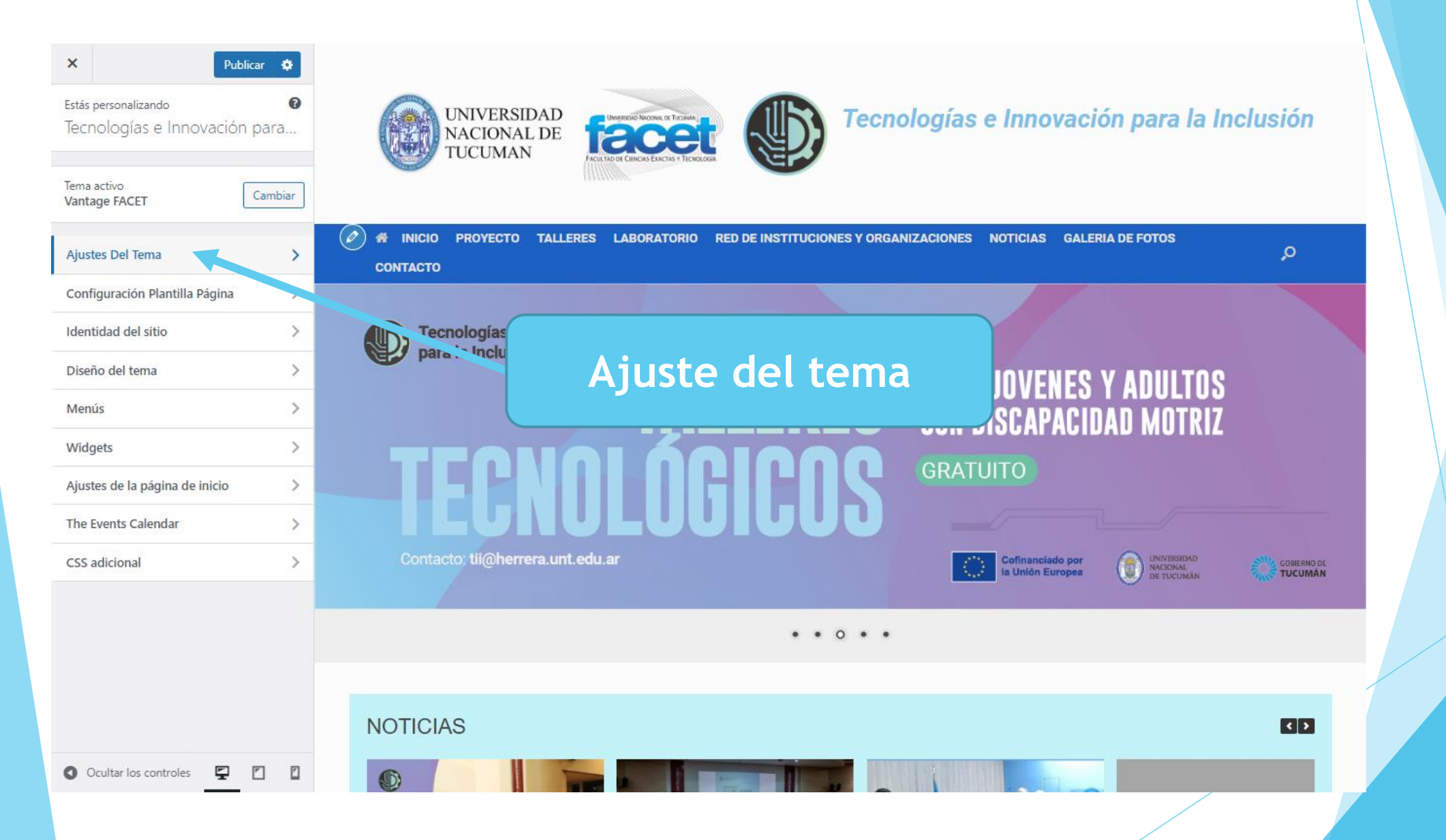

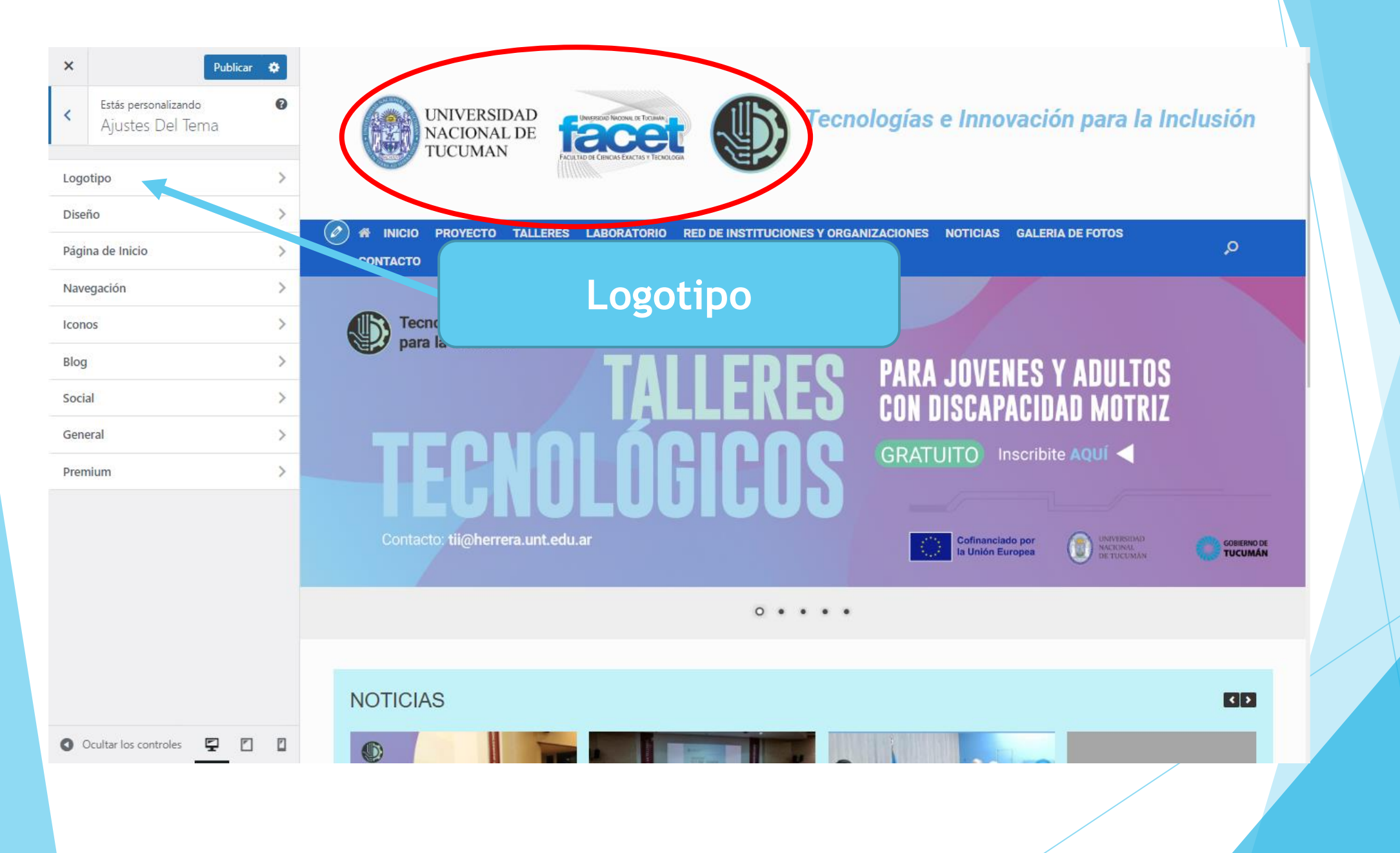

![](_page_63_Figure_0.jpeg)

![](_page_64_Picture_0.jpeg)

![](_page_65_Figure_0.jpeg)

![](_page_66_Figure_0.jpeg)

![](_page_67_Picture_0.jpeg)

![](_page_68_Picture_0.jpeg)

## **Muchas Gracias**

César Augusto David Isorni:

cadavidisorni@herrera.unt.edu.ar

Alvaro Hernan Gomez Cardozo:

webfacet@herrera.unt.edu.ar

agomezcardozo@herrera.unt.edu.ar